# Kurzanleitung Proline Cubemass C 100

## Coriolis-Durchflussmessgerät

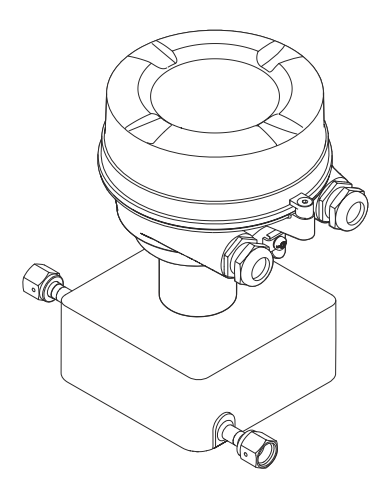

Diese Anleitung ist eine Kurzanleitung, sie ersetzt nicht die zugehörige Betriebsanleitung.

Ausführliche Informationen zu dem Gerät entnehmen Sie der Betriebsanleitung und den weiteren Dokumentationen:

- Auf der mitgelieferten CD-ROM (nicht bei allen Geräteausführungen Bestandteil des Lieferumfangs).
- Für alle Geräteausführungen verfügbar über:
  - Internet: www.endress.com/deviceviewer
  - Smartphone/Tablet: Endress+Hauser Operations App

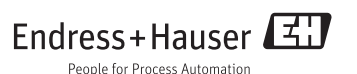

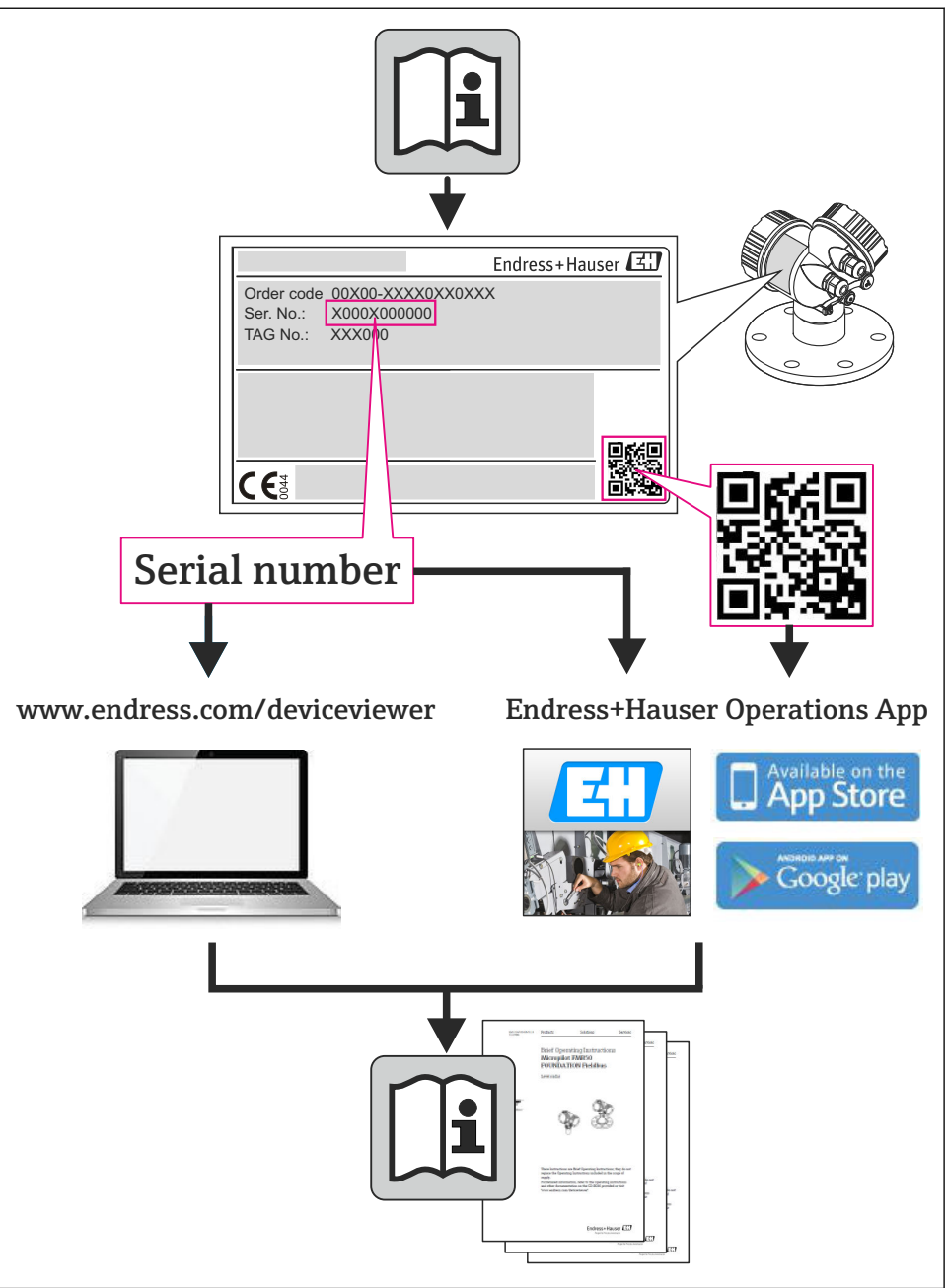

# Inhaltsverzeichnis

| 2       Grundlegende Sicherheitshinweise       1         2.1       Anforderungen an das Personal       2         3       Arbeitssicherheit       2         4       Betriebssicherheit       2         2.4       Betriebssicherheit       2         2.5       Produktischerheit       2         2.6       IT -Sicherheit       2         3       Produktbeschreibung       3         4       Warenannahme und Produktidentifizierung       3         4.1       Warenannahme       3         4.2       Produktidentifizierung       3         5       Lagerbeilngungen       1         5.1       Lagerbeilngungen       1         5.1       Lagerbeilngungen       1         6.1       Montage formen       1         6.2       Montagebeilngungen       2         7.3       Hedsgerät montieren       2         7.4       Messgerät montieren       2         7.2       Messgerät montieren       3         7.4       Schutzart sicherstellen       4         7.5       Anschlusshontrolle       4         7.6       Montagebedingungen       3         7.7       Messgerät ans                                                                                                    | <b>1</b><br>1.1                                    | Hinweise zum Dokument                                                                                                    | • 4<br>• 4                              |
|----------------------------------------------------------------------------------------------------|----------------------------------------------------|----------------------------------------------------------------------------------------------------|-----------------------------------------|
| 3       Produktbeschreibung       4         4       Warenannahme und Produktidentifizierung       4         4.1       Warenannahme       4         4.2       Produktidentifizierung       1         5.1       Lagerung und Transport       1         5.1       Lagerung und Transport       1         5.2       Produkt transportieren       1         6.3       Montage       1         6.4       Montagebedingungen       2         7.2       Produkt transportieren       2         6.3       Montagebedingungen       2         7.4       Maschussbedingungen       2         7.2       Messgerät montieren       2         7.3       Hardwareeinstellungen       3         7.4       Anschlussbedingungen       2         7.5       Anschlusshortrolle       4         8       Bedienungsmöglichkeiten       4         8.4       Aufbaut und Funktionsweise des Bedienmenüs       4         8.7       Aufbaut und Funktionskeise des Bedienmenüs       4         9.1       Systemintegration       5         9.1       Zyklische Datenübertragung       5         10.1       Installations: und Funktionskontrolle <td><b>2</b><br/>2.1<br/>2.2<br/>2.3<br/>2.4<br/>2.5<br/>2.6</td> <td>Grundlegende Sicherheitshinweise</td> <td>• 6<br/>• 6<br/>• 7<br/>• 7<br/>• 7<br/>• 8</td> | <b>2</b><br>2.1<br>2.2<br>2.3<br>2.4<br>2.5<br>2.6 | Grundlegende Sicherheitshinweise                                                                                                    | • 6<br>• 6<br>• 7<br>• 7<br>• 7<br>• 8  |
| 4       Warenannahme und Produktidentifizierung .       1         4.1       Warenannahme .       1         4.2       Produktidentifizierung .       1         5       Lagerung und Transport .       1         5.1       Lagerung und Transport .       1         5.2       Produkt transportieren .       1         6       Montage       1         6.1       Montagebedingungen .       1         6.2       Mesgerät montieren .       2         6.3       Montagebedingungen .       2         6.4       Mostagekontrolle .       2         7       Elektrischer Anschluss .       2         7.1       Anschlussbedingungen .       2         7.2       Mesgerät anschliefen .       2         7.3       Hardwareeinstellungen .       3         7.4       Schutzart sicherstellen .       4         7.5       Anschlusskontrolle .       4         8       Bedienungsmöglichkeiten .       4         8.1       Aufbau und Funktionsweise des Bedienmenüs .       4         8.2       Zugriff auf Bedienmenü via Bedientool .       5         9       Systemintegration .       5         9.1       Zyklische Datenüber                                                                                                    | 3                                                  | Produktbeschreibung                                                                                                    | 8                                       |
| 5       Lagerung und Transport       11         5.1       Lagerbedingungen       1         5.2       Produkt transportieren       1         5.3       Montage       1         6       Montage       1         6.1       Montagebedingungen       1         6.2       Messgerät montieren       2         6.3       Montagekontrolle       2         7       Elektrischer Anschluss       2         7.1       Anschlussbedingungen       2         7.2       Messgerät anschließen       3         7.3       Hardwareeinstellungen       3         7.4       Schutzart sicherstellen       4         7.5       Anschlusskontrolle       4         8       Bedienungsmöglichkeiten       4         8.1       Aufbau und Funktionsweise des Bedienmenüs       4         2.       Zugriff auf Bedienmenü via Webbrowser       4         8.3       Zugriff auf Bedienmenü via Bedientool       5         9       Systemintegration       5         9.1       Zyklische Datenübertragung       5         10.1       Installations- und Funktionskontrolle       5         10.2       Verbindungsaufbau via FieldCare                                                                                                    | <b>4</b><br>4.1<br>4.2                             | Warenannahme und Produktidentifizierung<br>Warenannahme<br>Produktidentifizierung                                                                 | <b>8</b><br>. 8<br>. 9                  |
| 6       Montage       1:         6.1       Montagebedingungen       1:         6.2       Messgerät montieren       2         6.3       Montagekontrolle       2         7       Elektrischer Anschluss       2         7.1       Anschlussbedingungen       2         7.2       Messgerät anschließen       2         7.3       Hardwareeinstellungen       3         7.4       Schutzart sicherstellen       3         7.5       Anschlusskontrolle       4         8       Bedienungsmöglichkeiten       4         7.4       Aufbau und Funktionsweise des Bedienmenüs       4         8.3       Zugriff auf Bedienmenü via Webbrowser       4         8.4       Zugriff auf Bedienmenü via Bedientool       5         9       Systemintegration       5         9.1       Zyklische Datenübertragung       5         10.1       Installations- und Funktionskontrolle       5         10.2       Verbindungsaufbau via FieldCare       5         10.3       Geräteadresse über Software einstellen       5         10.4       Messgerät konfigurieren       5         10.5       Einstellungen schützen vor unerlaubtem Zugriff       5                                                                                                    | <b>5</b><br>5.1<br>5.2                             | Lagerung und Transport<br>Lagerbedingungen<br>Produkt transportieren                                                                              | 10<br>10<br>10                          |
| 7       Elektrischer Anschluss       24         7.1       Anschlussbedingungen       2         7.2       Messgerät anschließen       3         7.3       Hardwareeinstellungen       3         7.4       Schutzart sicherstellen       3         7.4       Schutzart sicherstellen       4         7.5       Anschlusskontrolle       4         8       Bedienungsmöglichkeiten       4         8.1       Aufbau und Funktionsweise des Bedienmenüs       4         8.2       Zugriff auf Bedienmenü via Webbrowser       4         8.3       Zugriff auf Bedienmenü via Bedientool       5         9       Systemintegration       5         9.1       Zyklische Datenübertragung       5         10.1       Installations- und Funktionskontrolle       5         10.2       Verbindungsaufbau via FieldCare       5         10.3       Geräteadresse über Software einstellen       5         10.4       Messgerät konfigurieren       5         10.5       Einstellungen schützen vor unerlaubtem Zugriff       5                                                                                                    | <b>6</b><br>6.1<br>6.2<br>6.3                      | Montage<br>Montagebedingungen .<br>Messgerät montieren .<br>Montagekontrolle .                                                                    | 12<br>12<br>20<br>23                    |
| 8       Bedienungsmöglichkeiten       44         8.1       Aufbau und Funktionsweise des Bedienmenüs       4         8.2       Zugriff auf Bedienmenü via Webbrowser       4         8.3       Zugriff auf Bedienmenü via Bedientool       5         9       Systemintegration       5         9.1       Zyklische Datenübertragung       5         10       Inbetriebnahme       5         10.1       Installations- und Funktionskontrolle       5         10.2       Verbindungsaufbau via FieldCare       5         10.3       Geräteadresse über Software einstellen       5         10.4       Messgerät konfigurieren       5         10.5       Einstellungen schützen vor unerlaubtem Zugriff       5                                                                                                    | <b>7</b><br>7.1<br>7.2<br>7.3<br>7.4<br>7.5        | Elektrischer Anschluss<br>Anschlussbedingungen<br>Messgerät anschließen<br>Hardwareeinstellungen<br>Schutzart sicherstellen<br>Anschlusskontrolle | 24<br>24<br>37<br>39<br>44<br>45        |
| 9       Systemintegration       50         9.1       Zyklische Datenübertragung       51         10       Inbetriebnahme       51         10.1       Installations- und Funktionskontrolle       51         10.2       Verbindungsaufbau via FieldCare       51         10.3       Geräteadresse über Software einstellen       55         10.4       Messgerät konfigurieren       55         10.5       Einstellungen schützen vor unerlaubtem Zugriff       55                                                                                                    | <b>8</b><br>8.1<br>8.2<br>8.3                      | Bedienungsmöglichkeiten                                                                                                    | <b>46</b><br>46<br>50                   |
| 10       Inbetriebnahme       51         10.1       Installations- und Funktionskontrolle       5         10.2       Verbindungsaufbau via FieldCare       5         10.3       Geräteadresse über Software einstellen       5         10.4       Messgerät konfigurieren       5         10.5       Einstellungen schützen vor unerlaubtem Zugriff       5                                                                                                    | <b>9</b><br>9.1                                    | Systemintegration                                                                                                    | <b>50</b><br>50                         |
| LL Luganocountormationon                                                                                                    | <b>10</b><br>10.1<br>10.2<br>10.3<br>10.4<br>10.5  | Inbetriebnahme<br>Installations- und Funktionskontrolle                                                                                           | <b>55</b><br>55<br>55<br>56<br>56<br>56 |

# 1 Hinweise zum Dokument

## 1.1 Verwendete Symbole

#### 1.1.1 Warnhinweissymbole

| Symbol          | Bedeutung                                                                                                    |
|-----------------|----------------------------------------------------------------------------------------------------|
| <b>A</b> GEFAHR | <b>GEFAHR!</b><br>Dieser Hinweis macht auf eine gefährliche Situation aufmerksam, die, wenn sie nicht vermieden wird, zu Tod oder schwerer Körperverletzung führen wird.              |
| A WARNUNG       | WARNUNG!<br>Dieser Hinweis macht auf eine gefährliche Situation aufmerksam, die, wenn sie nicht vermie-<br>den wird, zu Tod oder schwerer Körperverletzung führen kann.               |
| VORSICHT        | <b>VORSICHT!</b><br>Dieser Hinweis macht auf eine gefährliche Situation aufmerksam, die, wenn sie nicht vermieden wird, zu leichter oder mittelschwerer Körperverletzung führen kann. |
| HINWEIS         | HINWEIS!<br>Dieser Hinweis enthält Informationen zu Vorgehensweisen und weiterführenden Sachverhal-<br>ten, die keine Körperverletzung nach sich ziehen.                              |

#### 1.1.2 Elektrische Symbole

| Symbol Bedeutung |                                                                                                    | Symbol | Bedeutung                                                                                                    |
|------------------|----------------------------------------------------------------------------------------------------|--------|----------------------------------------------------------------------------------------------------|
|                  | Gleichstrom                                                                                                    | ~      | Wechselstrom                                                                                                    |
| ~                | Cleich- und Wechselstrom                                                                                                  |        | <b>Erdanschluss</b><br>Eine geerdete Klemme, die vom<br>Gesichtspunkt des Benutzers über ein<br>Erdungssystem geerdet ist.                                                                                                    |
|                  | Schutzleiteranschluss<br>Eine Klemme, die geerdet werden<br>muss, bevor andere Anschlüsse herge-<br>stellt werden dürfen. | Ą      | Äquipotenzialanschluss<br>Ein Anschluss, der mit dem Erdungs-<br>system der Anlage verbunden werden<br>muss: Dies kann z.B. eine Potenzialaus-<br>gleichsleitung oder ein sternförmiges<br>Erdungssystem sein, je nach nationaler<br>bzw. Firmenpraxis. |

#### 1.1.3 Werkzeugsymbole

| Symbol                      | Symbol Bedeutung    |                              | Bedeutung               |
|-----------------------------|---------------------|------------------------------|-------------------------|
| 0                           | Torxschraubendreher |                              | Schlitzschraubendreher  |
| Kreuzschlitzschraubendreher |                     | $\bigcirc \not \blacksquare$ | Innensechskantschlüssel |
| Gabelschlüssel              |                     |                              |                         |

#### 1.1.4 Symbole für Informationstypen

| Symbol   | Bedeutung                                                                   | Symbol      | Bedeutung                                                                             |
|----------|-----------------------------------------------------------------------------|-------------|---------------------------------------------------------------------------------------|
|          | <b>Erlaubt</b><br>Abläufe, Prozesse oder Handlungen,<br>die erlaubt sind.   |             | <b>Zu bevorzugen</b><br>Abläufe, Prozesse oder Handlungen,<br>die zu bevorzugen sind. |
| X        | <b>Verboten</b><br>Abläufe, Prozesse oder Handlungen,<br>die verboten sind. | i           | <b>Tipp</b><br>Kennzeichnet zusätzliche Informatio-<br>nen.                           |
| <b>I</b> | Verweis auf Dokumentation                                                   |             | Verweis auf Seite                                                                     |
|          | Verweis auf Abbildung                                                       | 1. , 2. , 3 | Handlungsschritte                                                                     |
| 4        | Ergebnis einer Handlungssequenz                                             |             | Sichtkontrolle                                                                        |

#### 1.1.5 Symbole in Grafiken

| Symbol Bedeutung                                                  |  | Symbol         | Bedeutung                                                   |
|-------------------------------------------------------------------|--|----------------|-------------------------------------------------------------|
| 1, 2, 3, Positionsnummern                                         |  | 1. , 2. , 3    | Handlungsschritte                                           |
| A, B, C, Ansichten                                                |  | A-A, B-B, C-C, | Schnitte                                                    |
| Explosionsgefährdeter Bereich       Rest       Durchflussrichtung |  | ×              | Sicherer Bereich (nicht explosi-<br>onsgefährdeter Bereich) |
|                                                                   |  |                |                                                             |

# 2 Grundlegende Sicherheitshinweise

## 2.1 Anforderungen an das Personal

Das Personal muss für seine Tätigkeiten folgende Bedingungen erfüllen:

- Ausgebildetes Fachpersonal: Verfügt über Qualifikation, die dieser Funktion und Tätigkeit entspricht
- Vom Anlagenbetreiber autorisiert
- Mit den nationalen Vorschriften vertraut
- ► Vor Arbeitsbeginn: Anweisungen in Anleitung und Zusatzdokumentation sowie Zertifikate (je nach Anwendung) lesen und verstehen
- Anweisungen und Rahmenbedingungen befolgen

## 2.2 Bestimmungsgemäße Verwendung

#### Anwendungsbereich und Messstoffe

Das in dieser Anleitung beschriebene Messgerät ist nur für die Durchflussmessung von Flüssigkeiten und Gasen bestimmt.

Je nach bestellter Ausführung kann das Messgerät auch potentiell explosionsgefährliche, entzündliche, giftige und brandfördernde Messstoffe messen.

Messgeräte zum Einsatz im explosionsgefährdeten Bereich, in hygienischen Anwendungen oder bei erhöhten Risiken durch Prozessdruck, sind auf dem Typenschild speziell gekennzeichnet.

Um den einwandfreien Zustand des Messgeräts für die Betriebszeit zu gewährleisten:

- Messgerät nur unter Einhaltung der Daten auf dem Typenschild und der in Anleitung und Zusatzdokumentation aufgelisteten Rahmenbedingungen einsetzen.
- Anhand des Typenschildes überprüfen, ob das bestellte Gerät für den vorgesehenen Gebrauch im zulassungsrelevanten Bereich eingesetzt werden kann (z.B. Explosionsschutz, Druckgerätesicherheit).
- Messgerät nur für Messstoffe einsetzen, gegen die die prozessberührenden Materialien hinreichend beständig sind.
- Wird das Messgerät ausserhalb der atmosphärischen Temperatur eingesetzt, sind die relevanten Randbedingungen gemäss der zugehörigen Gerätedokumentation zwingend zu beachten.

#### Fehlgebrauch

Eine nicht bestimmungsgemäße Verwendung kann die Sicherheit beeinträchtigen. Der Hersteller haftet nicht für Schäden, die aus unsachgemäßer oder nicht bestimmungsgemäßer Verwendung entstehen.

## **WARNUNG**

#### Messrohrbruchgefahr durch korrosive oder abrasive Messstoffe.

Gehäusebruch durch mechanische Überbelastung möglich!

- ► Kompatibilität des Prozessmessstoffs mit dem Messrohrmaterial abklären.
- ► Beständigkeit aller messstoffberührender Materialien im Prozess sicherstellen.
- ► Spezifizierten Druck- und Temperaturbereich einhalten.

#### Klärung bei Grenzfällen:

Bei speziellen Messstoffen und Medien für die Reinigung: Endress+Hauser ist bei der Abklärung der Korrosionsbeständigkeit messstoffberührender Materialien behilflich, übernimmt aber keine Garantie oder Haftung, da kleine Veränderungen der Temperatur, Konzentration oder des Verunreinigungsgrads im Prozess Unterschiede in der Korrosionsbeständigkeit bewirken können.

#### Restrisiken

#### **WARNUNG**

#### Gehäusebruchgefahr durch Messrohrbruch!

► Bei Geräteausführung ohne Berstscheibe: Wenn der Richtwert für die Druckbelastbarkeit vom Messaufnehmergehäuse überschritten wird, kann dies infolge eines Messrohrbruchs zum Versagen der Druckfestigkeit vom Gehäuse führen.

Die Erwärmung der äußeren Gehäuseoberflächen beträgt aufgrund des Leistungsumsatzes in den elektronischen Komponenten max. 20 K. Beim Durchleiten heißer Messstoffe durch das Messrohr erhöht sich die Oberflächentemperatur des Gehäuses. Speziell beim Messaufnehmer muss mit Temperaturen gerechnet werden, die nahe der Messstofftemperatur liegen können.

Mögliche Verbrennungsgefahr durch Messstofftemperaturen!

► Bei erhöhter Messstofftemperatur: Berührungsschutz sicherstellen, um Verbrennungen zu vermeiden.

#### 2.3 Arbeitssicherheit

Bei Arbeiten am und mit dem Gerät:

▶ Erforderliche persönliche Schutzausrüstung gemäß nationaler Vorschriften tragen.

Bei Schweißarbeiten an der Rohrleitung:

► Schweißgerät nicht über das Messgerät erden.

Bei Arbeiten am und mit dem Gerät mit feuchten Händen:

► Da eine erhöhte Stromschlaggefahr besteht wird empfohlen Handschuhe zu tragen.

## 2.4 Betriebssicherheit

Verletzungsgefahr!

- ▶ Das Gerät nur in technisch einwandfreiem und betriebssicherem Zustand betreiben.
- ▶ Der Betreiber ist für den störungsfreien Betrieb des Geräts verantwortlich.

## 2.5 Produktsicherheit

Dieses Messgerät ist nach dem Stand der Technik und guter Ingenieurspraxis betriebssicher gebaut und geprüft und hat das Werk in sicherheitstechnisch einwandfreiem Zustand verlassen.

Es erfüllt die allgemeinen Sicherheitsanforderungen und gesetzlichen Anforderungen. Zudem ist es konform zu den EG-Richtlinien, die in der gerätespezifischen EG-Konformitätserklärung aufgelistet sind. Mit der Anbringung des CE-Zeichens bestätigt Endress+Hauser diesen Sachverhalt.

## 2.6 IT-Sicherheit

Eine Gewährleistung unsererseits ist nur gegeben, wenn das Gerät gemäß der Betriebsanleitung installiert und eingesetzt wird. Das Gerät verfügt über Sicherheitsmechanismen, um es gegen versehentliche Veränderung der Einstellungen zu schützen.

IT-Sicherheitsmaßnahmen gemäß dem Sicherheitsstandard des Betreibers, die das Gerät und dessen Datentransfer zusätzlich schützen, sind vom Betreiber selbst zu implementieren.

# 3 Produktbeschreibung

Eine Geräteausführung ist verfügbar: Kompaktausführung - Messumformer und Messaufnehmer bilden eine mechanische Einheit.

👔 Detaillierte Angaben zur Produktbeschreibung: Betriebsanleitung zum Gerät.

# 4 Warenannahme und Produktidentifizierung

## 4.1 Warenannahme

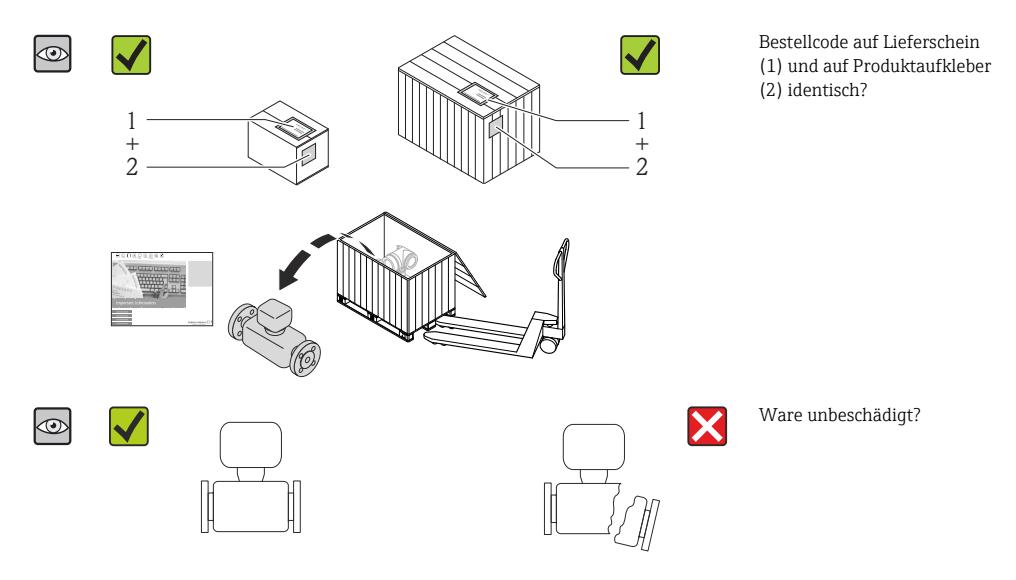

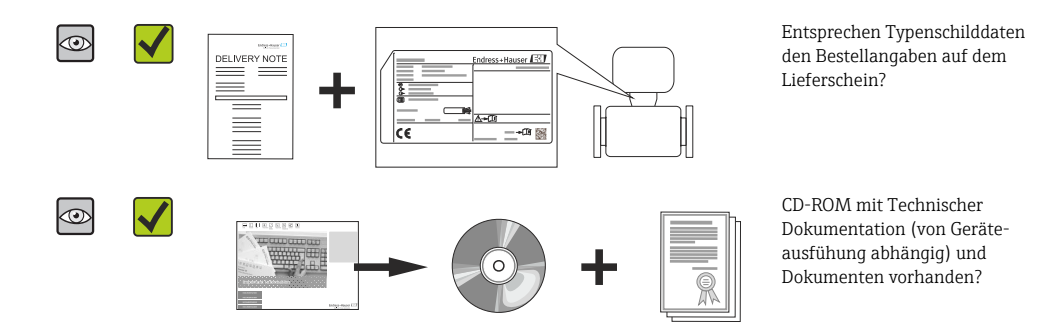

- Wenn eine der Bedingungen nicht erfüllt ist: Wenden Sie sich an Ihre Endress+Hauser Vertriebszentrale.
  - Je nach Geräteausführung ist die CD-ROM nicht Teil des Lieferumfangs! Die Technische Dokumentation ist über Internet oder die *Endress+Hauser Operations App* verfügbar.

## 4.2 Produktidentifizierung

Folgende Möglichkeiten stehen zur Identifizierung des Messgeräts zur Verfügung:

- Typenschildangaben
- Bestellcode (Order code) mit Aufschlüsselung der Gerätemerkmale auf dem Lieferschein
- Seriennummer von Typenschildern in W@M Device Viewer eingeben (www.endress.com/deviceviewer): Alle Angaben zum Messgerät werden angezeigt.
- Seriennummer von Typenschildern in die *Endress+Hauser Operations App* eingeben oder mit der *Endress+Hauser Operations App* den 2-D-Matrixcode (QR-Code) auf dem Typenschild scannen: Alle Angaben zum Messgerät werden angezeigt.

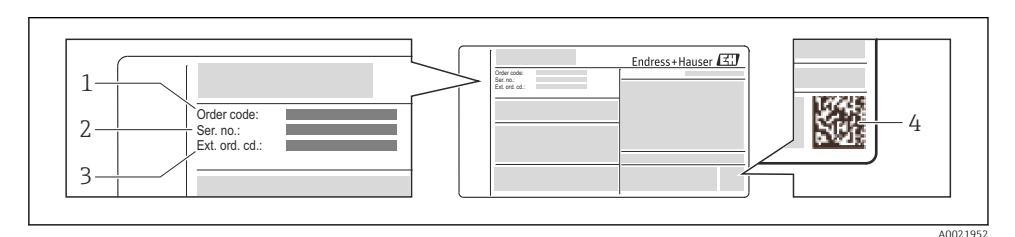

- 🖻 1 🛛 Beispiel für ein Typenschild
- 1 Bestellcode (Order code)
- 2 Seriennummer (Ser. no.)
- 3 Erweiterter Bestellcode (Ext. ord. cd.)
- 4 2-D-Matrixcode (QR-Code)

Detaillierte Angaben zur Aufschlüsselung der Typenschildangaben: Betriebsanleitung zum Gerät.

# 5 Lagerung und Transport

## 5.1 Lagerbedingungen

Folgende Hinweise bei der Lagerung beachten:

- In Originalverpackung lagern.
- Auf Prozessanschlüsse montierte Schutzscheiben oder Schutzkappen nicht entfernen.
- Vor Sonneneinstrahlung schützen.
- Lagerungstemperatur: -40...+80 °C (-40...+176 °F), Bestellmerkmal "Test, Zeugnis", Option JM: -50...+60 °C (-58...+140 °F),
- Trocken und staubfrei lagern.
- Nicht im Freien aufbewahren.

## 5.2 Produkt transportieren

Messgerät in Originalverpackung zur Messtelle tansportieren.

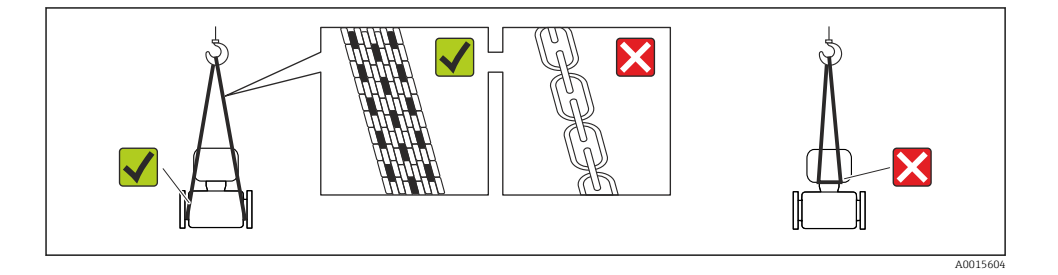

Auf Prozessanschlüssen montierte Schutzscheiben oder -kappen nicht entfernen. Sie verhindern mechanische Beschädigungen an den Dichtflächen sowie Verschmutzungen im Messrohr.

#### 5.2.1 Messgeräte ohne Hebeösen

## **WARNUNG**

#### Schwerpunkt des Messgeräts liegt über den Aufhängepunkten der Tragriemen

Verletzungsgefahr durch abrutschendes Messgerät!

- Messgerät vor Drehen oder Abrutschen sichern.
- Gewichtsangabe auf der Verpackung beachten (Aufkleber).

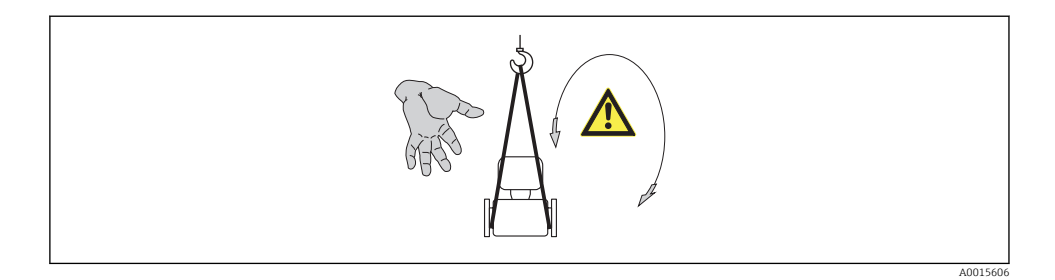

#### 5.2.2 Messgeräte mit Hebeösen

#### **A**VORSICHT

#### Spezielle Transporthinweise für Geräte mit Hebeösen

- ► Für den Transport ausschließlich die am Gerät oder an den Flanschen angebrachten Hebeösen verwenden.
- ► Das Gerät muss immer an mindestens zwei Hebeösen befestigt werden.

#### 5.2.3 Transport mit einem Gabelstapler

Beim Transport in einer Holzkiste erlaubt die Bodenstruktur, dass die Holzkiste längs- oder beidseitig durch einen Gabelstapler angehoben werden kann.

## 6 Montage

## 6.1 Montagebedingungen

Grundsätzlich sind keine besonderen Montagevorkehrungen wie Abstützungen o.Ä. erforderlich. Externe Kräfte werden durch konstruktive Gerätemerkmale abgefangen.

#### 6.1.1 Montageposition

#### Montageort

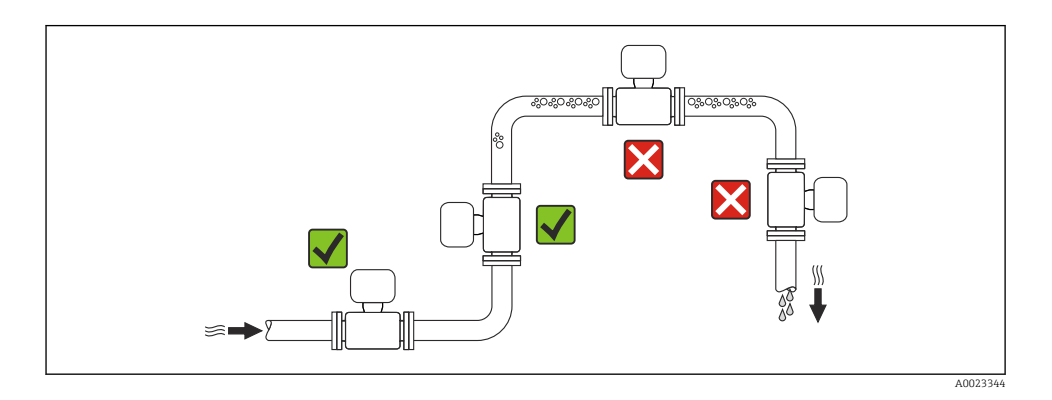

#### Bei einer Fallleitung

Folgender Installationsvorschlag ermöglicht dennoch den Einbau in eine offene Fallleitung. Rohrverengungen oder die Verwendung einer Blende mit kleinerem Querschnitt als die Nennweite verhindern das Leerlaufen des Messaufnehmers während der Messung.

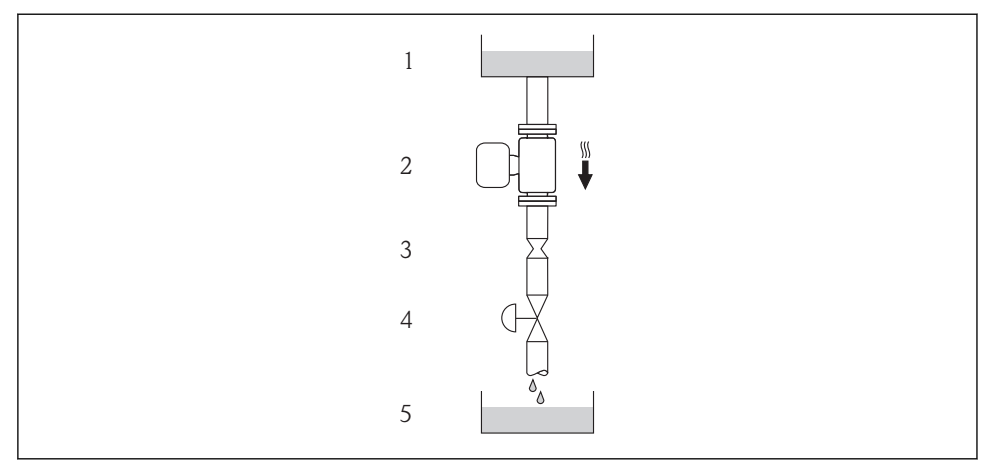

A0015596

*Einbau in eine Fallleitung (z.B. bei Abfüllanwendungen)*

- 1 Vorratstank
- 2 Messaufnehmer
- 3 Blende, Rohrverengung
- 4 Ventil
- 5 Abfüllbehälter

| D         | N    | Ø Blende, Ro | hrverengung |
|-----------|------|--------------|-------------|
| [mm] [in] |      | [mm]         | [in]        |
| 1         | 1/24 | 0,8          | 0,03        |
| 2         | 1/12 | 1,5          | 0,06        |
| 4         | 1/8  | 3,0          | 0,12        |
| 6         | 1/4  | 5,0          | 0,20        |

#### Einbaulage

Die Pfeilrichtung auf dem Messaufnehmer-Typenschild hilft, den Messaufnehmer entsprechend der Durchflussrichtung einzubauen.

|   | Einbaulag                                             | e        | Empfehlung                     |
|---|-------------------------------------------------------|----------|--------------------------------|
| A | Vertikale Einbaulage                                  | A0015591 |                                |
| В | Horizontale Einbaulage Messumfor-<br>merkopf oben     | A0015589 | Ausnahme:                      |
| С | Horizontale Einbaulage Messumfor-<br>merkopf unten    | A0015590 | ∢ ♥ <sup>2)</sup><br>Ausnahme: |
| D | Horizontale Einbaulage Messumfor-<br>merkopf seitlich | A0015592 | ×                              |

1) Anwendungen mit tiefen Prozesstemperaturen können die Umgebungstemperatur senken. Um die minimale Umgebungstemperatur für den Messumformer einzuhalten, wird diese Einbaulage empfohlen.

 Anwendungen mit hohen Prozesstemperaturen können die Umgebungstemperatur erhöhen. Um die maximale Umgebungstemperatur für den Messumformer einzuhalten, wird diese Einbaulage empfohlen.

#### Ein- und Auslaufstrecken

Bei der Montage muss keine Rücksicht auf Turbulenz erzeugende Armaturen wie Ventile, Krümmer oder T-Stücke genommen werden, solange keine Kavitationseffekte entstehen ( $\Rightarrow \implies 15$ ).

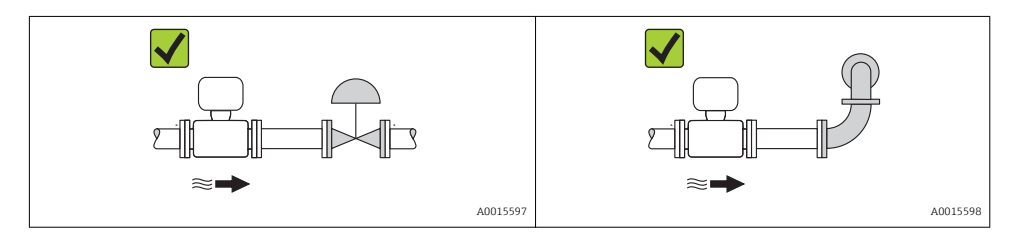

Angaben zu den Abmessungen und Einbaulängen des Geräts: Dokument "Technische Information", Kapitel "Konstruktiver Aufbau"

#### 6.1.2 Anforderungen aus Umgebung und Prozess

#### Umgebungstemperaturbereich

| Messgerät | Nicht-Ex             | -40+60 °C (-40+140 °F) |
|-----------|----------------------|------------------------|
|           | Ex na, NI Ausführung | -40+60 °C (-40+140 °F) |

|                            | Ex ia, IS Ausführung | <ul> <li>-40+60 °C (-40+140 °F)</li> <li>-50+60 °C (-58+140 °F) (Bestellmerkmal "Test, Zeugnis", Option JM)</li> </ul>      |
|----------------------------|----------------------|----------------------------------------------------------------------------------------------------|
| Vor-Ort-Anzeige            |                      | –20+60 °C (–4+140 °F)<br>Außerhalb des Temperaturbereichs kann die Ablesbarkeit der Vor-Ort-Anzeige<br>beeinträchtigt sein. |
| Safety Barrier Promass 100 |                      | -40+60 °C (-40+140 °F)                                                                                                    |

▶ Bei Betrieb im Freien:

Direkte Sonneneinstrahlung vermeiden, besonders in wärmeren Klimaregionen.

#### Systemdruck

Deshalb werden folgende Montageorte empfohlen:

- Am tiefsten Punkt einer Steigleitung
- Auf der Druckseite von Pumpen (keine Unterdruckgefahr)

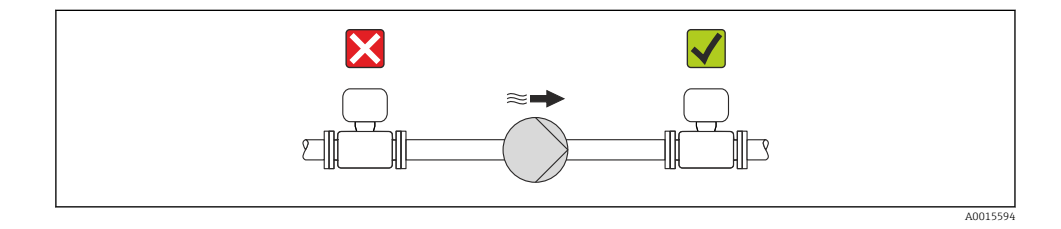

#### Wärmeisolation

Bei einigen Messstoffen ist es wichtig, dass die Abstrahlungswärme vom Messaufnehmer zum Messumformer möglichst gering gehalten wird. Für die erforderliche Isolation sind verschiedenste Materialien verwendbar.

#### HINWEIS

#### Überhitzung der Messelektronik durch Wärmeisolierung!

 Maximale Isolationshöhe beim Messumformerhals beachten, so dass der Messumformerkopf komplett freibleibt.

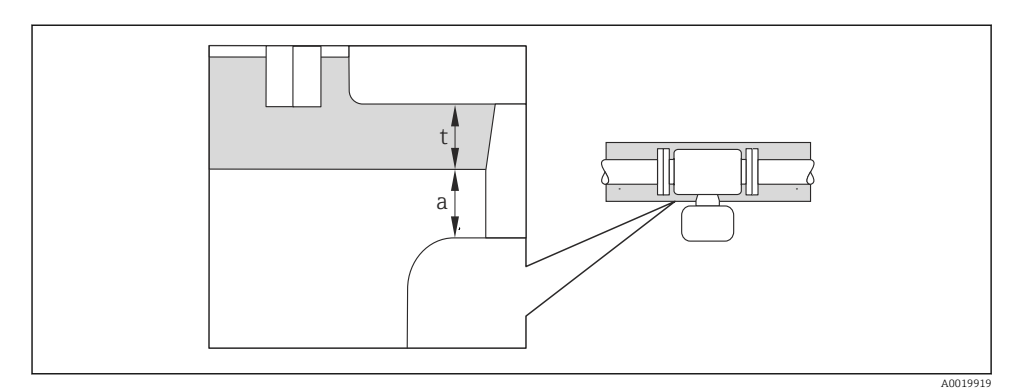

- a Mindestabstand zur Isolation
- t maximale Isolationsdicke

Der Mindestabstand vom Umformgehäuse zur Isolation beträgt 10 mm (0,39 in), so dass der Messumformerkopf komplett frei bleibt.

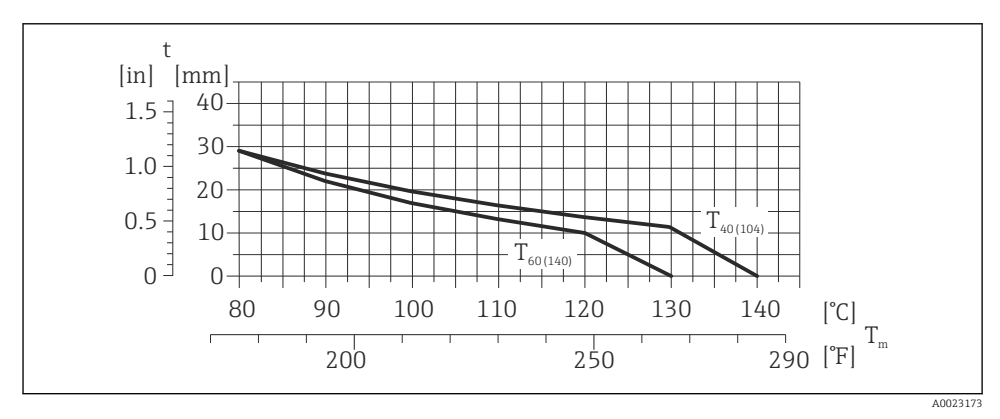

3 Maximal empfohlene Isolationsdicke in Abhängigkeit von Mediums- und Umgebungstemperatur

| t                    | Isolationsdicke                                                                             |
|----------------------|---------------------------------------------------------------------------------------------|
| T <sub>m</sub>       | Mediumstemperatur                                                                           |
| T <sub>40(104)</sub> | Maximal empfohlene Isolationsdicke bei einer Umgebungstemperatur von $T_a$ = 40 °C (104 °F) |
| T <sub>60(140)</sub> | Maximal empfohlene Isolationsdicke bei einer Umgebungstemperatur von $T_a$ = 60 °C (140 °F) |
|                      |                                                                                             |

#### HINWEIS

#### Gefahr der Überhitzung bei Isolation

 ▶ Sicherstellen das die Temperatur am unteren Ende des Umformergehäuses nicht höher ist als 80 °C (176 °F)

#### HINWEIS

#### Die Isolation kann auch dicker sein als die maximal empfohlene Isolationsdicke.

Voraussetzung:

- Gewährleisten das am Umformerhals eine genügend grosse Konvektion vorhanden ist.
- Sicherstellen, dass eine genügend große Oberfläche der Gehäusestütze frei bleibt. Der nicht abgedeckte Teil dient der Wärmeabfuhr und schützt die Messelektronik vor Überhitzung und Unterkühlung.

#### Beheizung

#### HINWEIS

#### Überhitzung der Messelektronik durch zu hohe Umgebungstemperatur!

- Maximal zulässige Umgebungstemperatur f
  ür den Umformer einhalten (→ 
  <sup>1</sup>/<sub>2</sub> 14).
- ▶ Je nach Messstofftemperatur Anforderungen an die Einbaulage beachten .

#### HINWEIS

#### Gefahr der Überhitzung bei Beheizung

- Sicherstellen das die Temperatur am unteren Ende des Umformergehäuses nicht höher ist als 80 °C (176 °F)
- Gewährleisten das am Umformerhals eine genügend grosse Konvektion vorhanden ist.
- Sicherstellen, dass eine genügend große Oberfläche der Gehäusestütze frei bleibt. Der nicht abgedeckte Teil dient der Wärmeabfuhr und schützt die Messelektronik vor Überhitzung und Unterkühlung.

#### Beheizungsmöglichkeiten

Wenn ein Messstoff bedingt, dass im Bereich des Messaufnehmers kein Wärmeverlust stattfinden darf, gibt es folgende Beheizungsmöglichkeiten:

- Elektrisch, z.B. mit Heizbändern
- Über heißwasser- oder dampfführende Rohre
- Über Heizmäntel

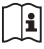

Detaillierte Angaben zur Beheizung mit elektrischen Heizbändern: Betriebsanleitung zum Gerät auf der mitgelieferten CD-ROM

#### Vibrationen

Anlagenvibrationen haben aufgrund hoher Messrohr-Schwingfrequenz keinen Einfluss auf die Funktionstüchtigkeit des Messsystems.

#### 6.1.3 Spezielle Montagehinweise

#### Berstscheibe

Beim Einbau des Geräts darauf achten, dass die Funktion der Berstscheibe nicht behindert wird. Die Lage der Berstscheibe ist durch einen daneben angebrachten Aufkleber gekennzeichnet. Weitere prozessrelevante Informationen .

Die vorhandenen Anschlussstutzen sind nicht für eine Spül- oder Drucküberwachungsfunktion vorgesehen, sondern sind Einbauort der Berstscheibe.

Am Innengewinde der Berstscheibe kann eine Ablasseinrichtung eingeschraubt werden, um im Falle eines Berstscheibenbruchs austretendes Medium abzuführen.

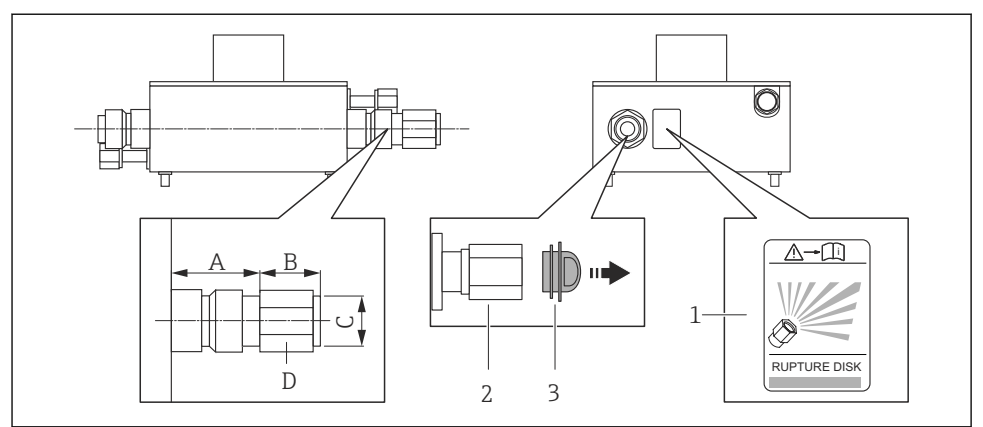

A0019637

- 1 Hinweisschild zur Berstscheibe
- 2 Berstscheibe mit 1/2" NPT-Innengewinde und SW 1"
- 3 Transportschutz

| DN   |                      | A    |      |        | В        | С     | D    |
|------|----------------------|------|------|--------|----------|-------|------|
| [mm] | [in]                 | [mm] | [in] | [mm]   | [in]     | [in]  | [in] |
| 16   | 1/24 <sup>1</sup> /4 | 33   | 1,3  | ca. 42 | ca. 1,65 | ½ NPT | SW 1 |

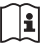

Detaillierte Angaben zum Einsatz einer Berstscheibe: Betriebsanleitung zum Gerät auf der mitgelieferten CD-ROM

#### Wandmontage

#### **WARNUNG**

#### Falsche Montage des Messaufnehmers

Verletzungsgefahr durch Messrohrbruch

- ▶ Messaufnehmer darf nicht frei hängend in eine Rohrleitung eingebaut werden
- Messaufnehmer mit Hilfe der Grundplatte direkt auf dem Boden, an der Wand oder an der Decke montieren.
- ► Messaufnehmer auf eine fest montierte Unterlage (z.B. Winkel) abstützen.

Für den Einbau werden nachfolgende Monatagevarianten empfohlen.

#### Vertikal

- Mit Hilfe der Grundplatte direkt an eine Wand oder,
- Messgerät abgestützt auf einen an die Wand montierten Winkel

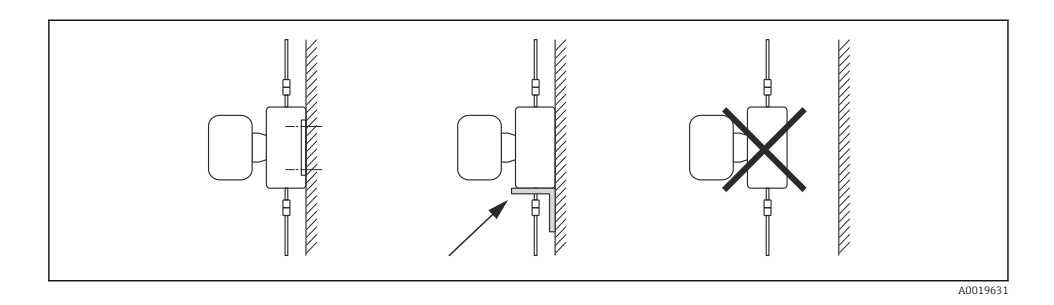

#### Horizontal

Messgerät auf einer festen Unterlage stehend

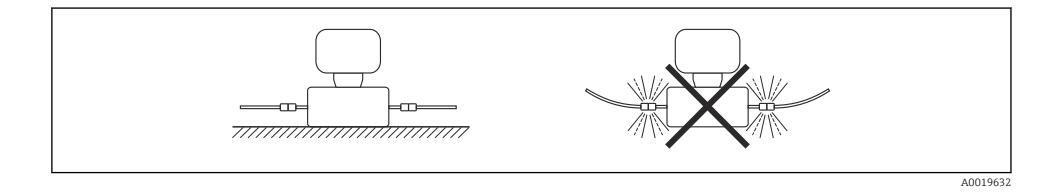

#### Montageplatte

Zum Anbringen oder Stellen auf eine plane Fläche kann die universelle Montageplatte verwendet werden (Bestellmerkmal "Zubehör", Option PA).

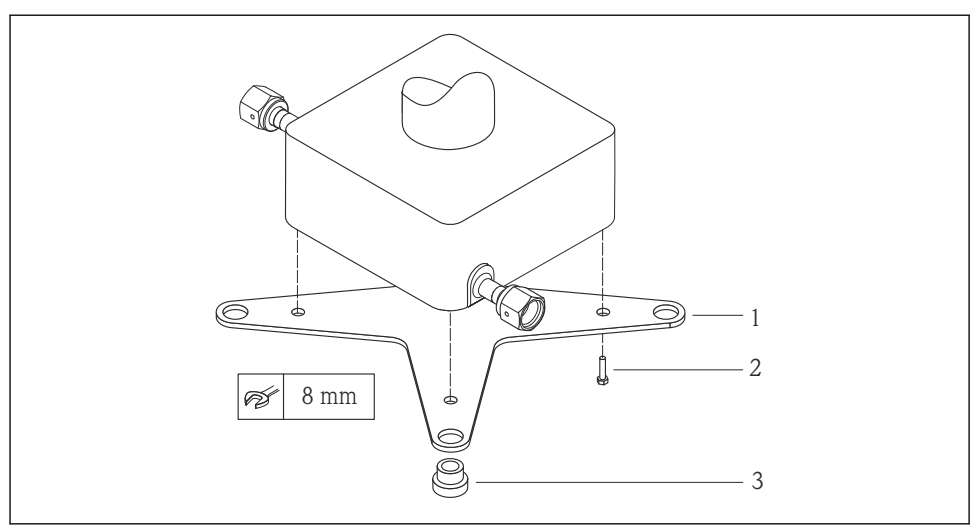

A0019768

#### Montageset Montageplatte Cubemass

- 1 1 x Montageplatte Cubemass
- 2 4 x Schraube M5 x 8
- 3 4 x Durchführungstülle

#### Nullpunktabgleich

Alle Messgeräte werden nach dem neusten Stand der Technik kalibriert. Die Kalibrierung erfolgt unter Referenzbedingungen . Ein Nullpunktabgleich im Feld ist deshalb grundsätzlich nicht erforderlich.

Ein Nullpunktabgleich ist erfahrungsgemäß nur in speziellen Fällen empfehlenswert:

- Bei höchsten Ansprüchen an die Messgenauigkeit und geringen Durchflussmengen
- Bei extremen Prozess- oder Betriebsbedingungen, z.B. bei sehr hohen Prozesstemperaturen oder sehr hoher Viskosität des Messstoffes.

#### 6.2 Messgerät montieren

#### 6.2.1 Benötigtes Werkzeug

#### Für Messaufnehmer

Für Flansche und andere Prozessanschlüsse: Entsprechendes Montagewerkzeug

#### 6.2.2 Messgerät vorbereiten

- 1. Sämtliche Reste der Transportverpackung entfernen.
- 2. Vorhandene Schutzscheiben oder Schutzkappen vom Messaufnehmer entfernen.
- 3. Aufkleber auf dem Elektronikraumdeckel entfernen.

#### 6.2.3 Messgerät montieren

#### **WARNUNG**

#### Gefahr durch mangelnde Prozessdichtheit!

- Darauf achten, dass der Innendurchmesser der Dichtungen gleich oder größer ist als derjenige von Prozessanschluss und Rohrleitung.
- ► Darauf achten, dass die Dichtungen unbeschädigt und sauber sind.
- ► Dichtungen korrekt befestigen.
- 1. Sicherstellen, dass die Pfeilrichtung auf dem Typenschild des Messaufnehmers mit der Durchflussrichtung des Messstoffs übereinstimmt.
- 2. Messgerät so einbauen oder Messumformergehäuse drehen, dass die Kabeleinführungen nicht nach oben weisen.

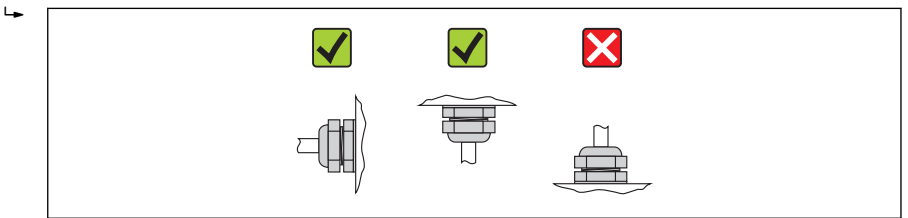

#### A0013964

#### 6.2.4 Anzeigemodul drehen

Die Vor-Ort-Anzeige ist nur bei folgender Geräteausführung vorhanden: Bestellmerkmal "Anzeige; Bedienung", Option **B**: 4-Zeilen, beleuchtet, via Kommunikation

Um die Ablesbarbarkeit zu erleichtern kann das Anzeigemodul gedreht werden.

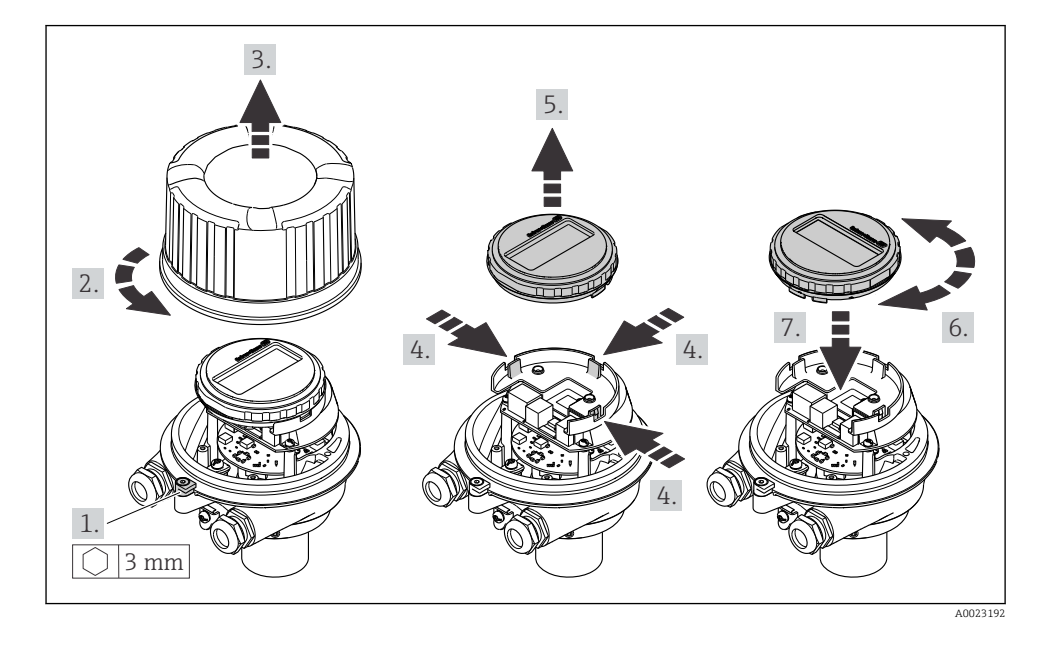

## Gehäuseausführung Aluminium, AlSi10Mg, beschichtet

Gehäuseausführungen Kompakt und Ultrakompakt, hygienisch, rostfrei

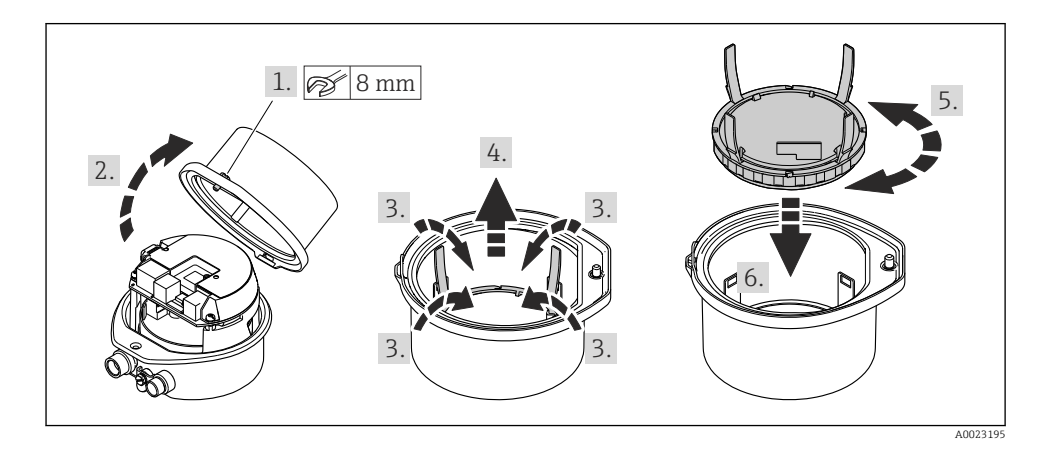

## 6.3 Montagekontrolle

| Ist das Messgerät unbeschädigt (Sichtkontrolle)?                                                                                                    |  |
|----------------------------------------------------------------------------------------------------|--|
| Erfüllt das Messgerät die Messstellenspezifikationen?                                                                                                    |  |
| <ul> <li>Zum Beispiel:</li> <li>Prozesstemperatur</li> <li>Prozessdruck (siehe Dokument "Technische Information, Kapitel "Druck-Temperatur-Kurven", auf der mitgelieferten CD-ROM)</li> <li>Umgebungstemperatur (→  14)</li> <li>Messbereich</li> </ul> |  |
| Wurde die richtige Einbaulage für den Messaufnehmer gewählt ?  Gemäß Messaufnehmertyp Gemäß Messstofftemperatur Gemäß Messstofffeigenschaften (ausgasend, feststoffbeladen)                                                                             |  |
| Stimmt die Pfeilrichtung auf dem Messaufnehmer-Typenschild mit der tatsächlichen Messstoff-Fließ-<br>richtung in der Rohrleitung überein ( $\rightarrow \cong 13$ )?                                                                                    |  |
| Sind Messstellenkennzeichnung und Beschriftung korrekt (Sichtkontrolle)?                                                                                                    |  |
| Ist das Gerät gegen Niederschlag und direkte Sonneneinstrahlung ausreichend geschützt?                                                                                                    |  |
| Sind Befestigungsschraube und Sicherungskralle fest angezogen?                                                                                                    |  |

# 7 Elektrischer Anschluss

Das Messgerät besitzt keine interne Trennvorrichtung. Ordnen Sie deshalb dem Messgerät einen Schalter oder Leistungsschalter zu, mit welchem die Versorgungsleitung leicht vom Netz getrennt werden kann.

## 7.1 Anschlussbedingungen

#### 7.1.1 Benötigtes Werkzeug

- Für Kabeleinführungen: Entsprechendes Werkzeug verwenden
- Für Sicherungskralle (bei Aluminiumgehäuse): Innensechskantschlüssel 3 mm
- Für Befestigungsschraube (bei rostfreiem Stahlgehäuse): Gabelschlüssel 8 mm
- Abisolierzange
- Bei Verwendung von Litzenkabeln: Quetschzange für Aderendhülse

#### 7.1.2 Anforderungen an Anschlusskabel

Die kundenseitig bereitgestellten Anschlusskabel müssen die folgenden Anforderungen erfüllen.

#### Elektrische Sicherheit

Gemäß national gültiger Vorschriften.

#### Zulässiger Temperaturbereich

- -40 °C (-40 °F)...+80 °C (+176 °F)
- Mindestanforderung: Kabel-Temperaturbereich ≥ Umgebungstemperatur + 20 K

#### Energieversorgungskabel

Normales Installationskabel ausreichend.

#### Signalkabel

#### Stromausgang

Bei 4-20 mA HART: Abgeschirmtes Kabel empfohlen. Erdungskonzept der Anlage beachten.

Impuls-/Frequenz-/Schaltausgang

Normales Installationskabel ausreichend.

#### FOUNDATION Fieldbus

Verdrilltes, abgeschirmtes Zweiaderkabel.

Für weitere Hinweise zur Planung und Installation von FOUNDATION Fieldbus Netzwerken:

- Betriebsanleitung "FOUNDATION Fieldbus Overview" (BA00013S)
- FOUNDATION Fieldbus-Richtlinie
- IEC 61158-2 (MBP)

#### PROFIBUS PA

Verdrilltes, abgeschirmtes Zweiaderkabel. Empfohlen wird Kabeltyp A.

Für weitere Hinweise zur Planung und Installation von PROFIBUS PA Netzwerken:

- Betriebsanleitung "PROFIBUS DP/PA: Leitfaden zur Projektierung und Inbetriebnahme" (BA00034S)
- PNO-Richtlinie 2.092 "PROFIBUS PA User and Installation Guideline"
- IEC 61158-2 (MBP)

#### PROFIBUS DP

IEC 61158 spezifiziert zwei Kabeltypen (A und B) für die Busleitung, die für alle Übertragungsraten eingesetzt werden können. Empfohlen wird Kabeltyp A.

Detaillierte Angaben zur Spezifikation des Anschlusskabels: Betriebsanleitung zum Gerät.

#### Modbus RS485

Standard EIA/TIA-485 spezifiziert zwei Kabeltypen (A und B) für die Busleitung, die für alle Übertragungsraten eingesetzt werden können. Empfohlen wird Kabeltyp A.

li

Detaillierte Angaben zur Spezifikation des Anschlusskabels: Betriebsanleitung zum Gerät.

#### EtherNet/IP

Standard ANSI/TIA/EIA-568-B.2 Annex spezifiziert als Minimalanforderung für ein Kabel, das für EtherNet/IP eingesetzt wird, CAT 5. Empfohlen werden CAT 5e und CAT 6.

Für weitere Hinweise zur Planung und Installation von EtherNet/IP-Netzwerken: "Media Planning and Installation Manual. EtherNet/IP" der ODVA-Organisation

#### Verbindungskabel Safety Barrier Promass 100 - Messgerät

| Kabeltyp                  | Abgeschirmtes Twisted-Pair-Kabel mit 2x2 Adern. Bei Erdung des Kabelschirms:<br>Erdungskonzept der Anlage beachten. |
|---------------------------|----------------------------------------------------------------------------------------------------|
| Maximaler Kabelwiderstand | 2,5 Ω, einseitig                                                                                                    |

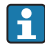

Um die Funktionstüchtigkeit des Messgeräts sicherzustellen: Maximalen Kabelwiderstand einhalten.

| Aderquerschnitt    |       | Maximale | Kabellänge |
|--------------------|-------|----------|------------|
| [mm <sup>2</sup> ] | [AWG] | [m]      | [ft]       |
| 0,5                | 20    | 70       | 230        |
| 0,75               | 18    | 100      | 328        |
| 1,0                | 17    | 100      | 328        |
| 1,5                | 16    | 200      | 656        |
| 2,5                | 14    | 300      | 984        |

#### Kabeldurchmesser

- Mitausgelieferte Kabelverschraubungen: M20 × 1,5 mit Kabel Ø6...12 mm (0,24...0,47 in)
- Federkraftklemmen: Aderquerschnitte 0,5...2,5 mm<sup>2</sup> (20...14 AWG)
- Bei Safety Barrier Promass 100: Steckbare Schraubklemmen f
  ür Aderquerschnitte 0,5...2,5 mm2 (20...14 AWG)

#### 7.1.3 Klemmenbelegung

#### Messumformer

Anschlussvariante 4-20 mA HART mit Impuls-/Frequenz-/Schaltausgang

Bestellmerkmal "Ausgang", Option B

Je nach Gehäuseausführung können die Messumformer mit Klemmen oder Gerätesteckern bestellt werden.

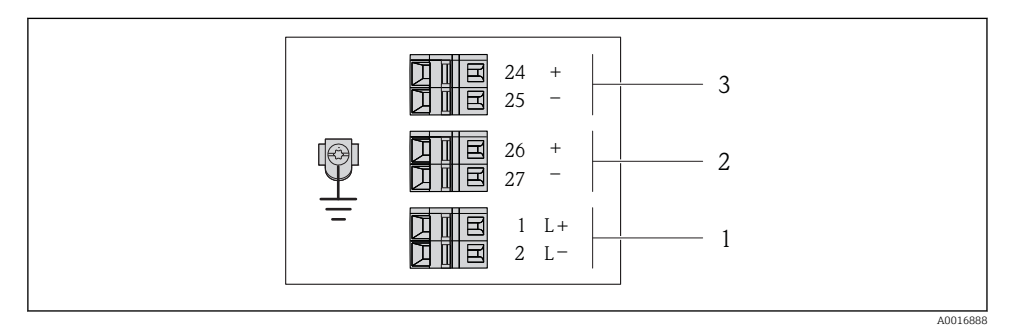

🗷 5 Klemmenbelegung 4-20 mA HART mit Impuls-/Frequenz-/Schaltausgang

1 Energieversorgung: DC 24 V

2 Ausgang 1: 4-20 mA HART (aktiv)

3 Ausgang 2: Impuls-/Frequenz-/Schaltausgang (passiv)

|                                                                                                 |           |           | Klemmer   | nummer      |                         |                           |
|-------------------------------------------------------------------------------------------------|-----------|-----------|-----------|-------------|-------------------------|---------------------------|
| Bestellmerkmal<br>"Ausgang"                                                                     | Energieve | ersorgung | Ausg      | ang 1       | Ausg                    | ang 2                     |
|                                                                                                 | 2 (L–)    | 1 (L+)    | 27 (-)    | 26 (+)      | 25 (-)                  | 24 (+)                    |
| Option <b>B</b>                                                                                 | DC 24 V   |           | 4-20 mA H | ART (aktiv) | Impuls-/Freq<br>ausgang | uenz-/Schalt-<br>(passiv) |
| Bestellmerkmal "Ausgang":<br>Option <b>B</b> : 4-20 mA HART mit Impuls-/Frequenz-/Schaltausgang |           |           |           |             |                         |                           |

-

#### Anschlussvariante PROFIBUS DP

Für Einsatz im nicht explosionsgefährdeten Bereich und Zone 2/Div. 2

#### Bestellmerkmal "Ausgang", Option L

Je nach Gehäuseausführung können die Messumformer mit Klemmen oder Gerätesteckern bestellt werden.

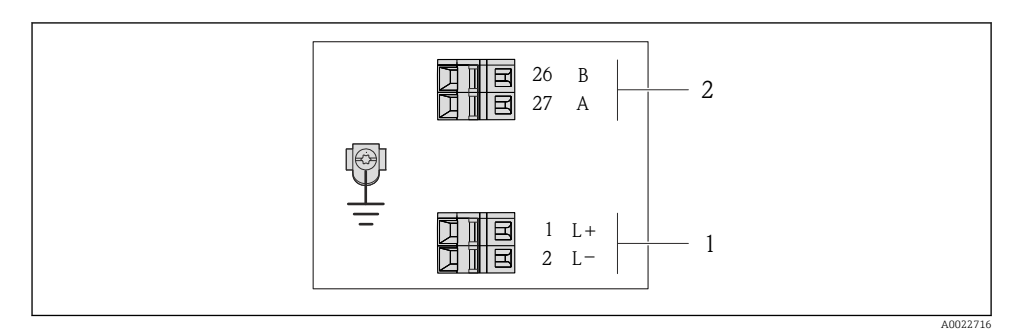

6 Klemmenbelegung PROFIBUS DP

- 1 Energieversorgung: DC 24 V
- 2 PROFIBUS DP

|                                                                                                    | Klemmennummer     |        |                |                |
|----------------------------------------------------------------------------------------------------|-------------------|--------|----------------|----------------|
| Bestellmerkmal<br>"Ausgang"                                                                                              | Energieversorgung |        | Aus            | gang           |
|                                                                                                    | 2 (L-)            | 1 (L+) | 26 (RxD/TxD-P) | 27 (RxD/TxD-N) |
| Option L                                                                                                    | DC 24 V           |        | В              | А              |
| Bestellmerkmal "Ausgang":<br>Option L: PROFIBUS DP, für Einsatz im nicht explosionsgefährdeten Bereich und Zone 2/Div. 2 |                   |        |                |                |

ľ

#### Anschlussvariante Modbus RS485

Für Einsatz im nicht explosionsgefährdeten Bereich und Zone 2/Div. 2

#### Bestellmerkmal "Ausgang", Option M

Je nach Gehäuseausführung können die Messumformer mit Klemmen oder Gerätesteckern bestellt werden.

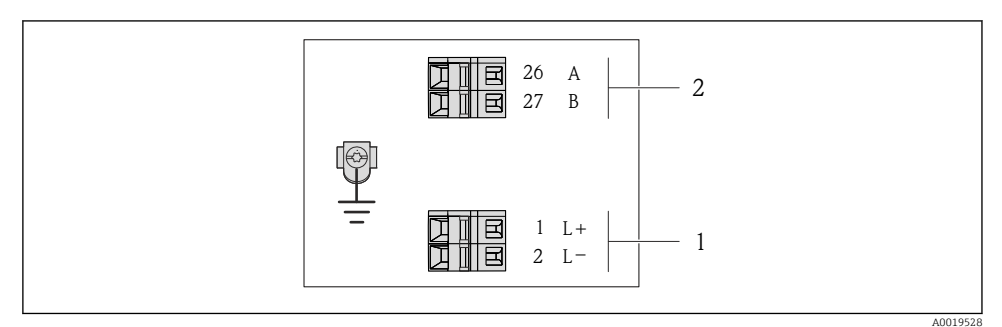

Image: The second second se

- 1 Energieversorgung: DC 24 V
- 2 Modbus RS485

|                                                                                                    | Klemmennummer        |        |         |        |
|----------------------------------------------------------------------------------------------------|----------------------|--------|---------|--------|
| Bestellmerkmal<br>"Ausgang"                                                                                                    | Energieversorgung    |        | Ausgang |        |
|                                                                                                    | 2 (L-)               | 1 (L+) | 27 (B)  | 26 (A) |
| Option <b>M</b>                                                                                                    | DC 24 V Modbus RS485 |        | s RS485 |        |
| Bestellmerkmal "Ausgang":<br>Option <b>M</b> : Modbus RS485, für Einsatz im nicht explosionsgefährdeten Bereich und Zone 2/Div. 2 |                      |        |         |        |

#### Anschlussvariante Modbus RS485

Für Einsatz im eigensicheren Bereich. Anschluss via Safety Barrier Promass 100.

#### Bestellmerkmal "Ausgang", Option **M**

Je nach Gehäuseausführung können die Messumformer mit Klemmen oder Gerätesteckern bestellt werden.

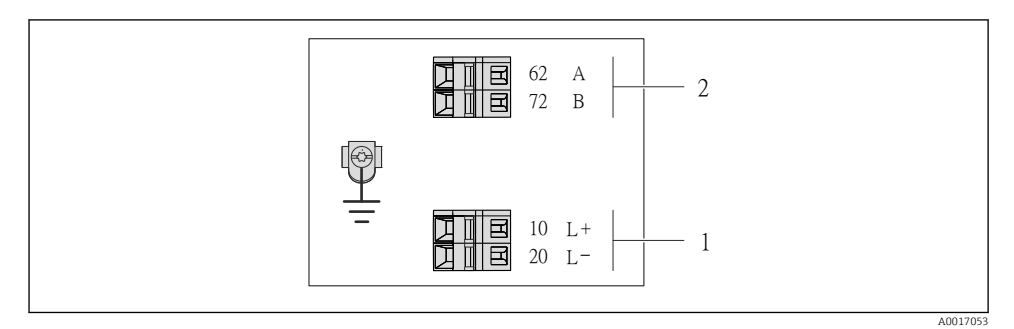

8 Klemmenbelegung Modbus RS485, Anschlussvariante f
ür den Einsatz im eigensicheren Bereich (Anschluss via Safety Barrier Promass 100)

- 1 Eigensichere Energieversorgung
- 2 Modbus RS485

| Bestellmerkmal<br>"Ausgang" | 20 (L-)                          | 10 (L+) | 72 (B)      | 62 (A)         |
|-----------------------------|----------------------------------|---------|-------------|----------------|
| Option <b>M</b>             | Eigensichere Versorgungsspannung |         | Modbus RS48 | 85 eigensicher |
|                             |                                  |         |             |                |

Bestellmerkmal "Ausgang":

Option **M**: Modbus RS485, für Einsatz im eigensicheren Bereich (Anschluss via Safety Barrier Promass 100)

#### Anschlussvariante EtherNet/IP

Bestellmerkmal "Ausgang", Option N

Je nach Gehäuseausführung können die Messumformer mit Klemmen oder Gerätesteckern bestellt werden.

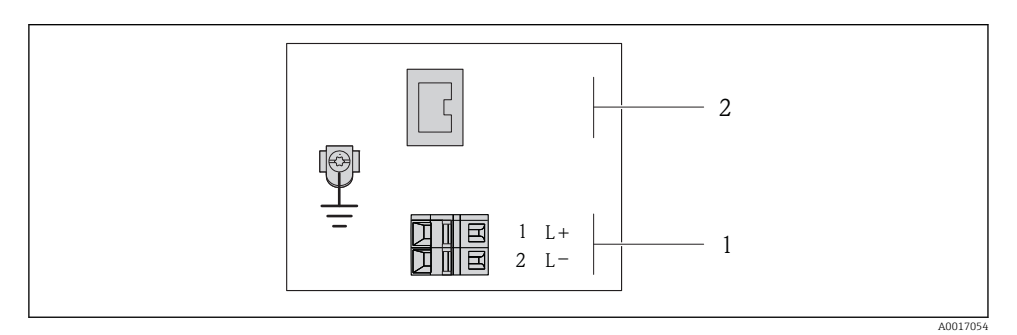

S
 Klemmenbelegung EtherNet/IP

- 1 Energieversorgung: DC 24 V
- 2 EtherNet/IP

|                                                            | Klemmennummer             |        |                     |  |
|------------------------------------------------------------|---------------------------|--------|---------------------|--|
| Bestellmerkmal<br>"Ausgang"                                | Energieversorgung Ausgang |        | Ausgang             |  |
|                                                            | 2 (L–)                    | 1 (L+) | Gerätestecker M12x1 |  |
| Option <b>N</b>                                            | DC 24 V                   |        | EtherNet/IP         |  |
| Bestellmerkmal "Ausgang":<br>Option <b>N</b> : EtherNet/IP |                           |        |                     |  |

#### Safety Barrier Promass 100

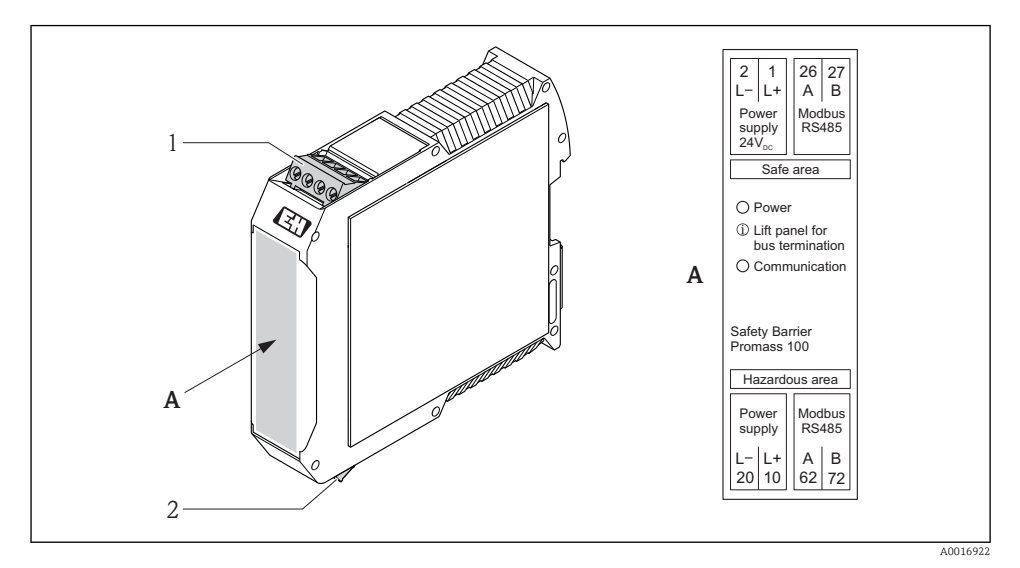

🖻 10 Safety Barrier Promass 100 mit Anschlüssen

- 1 Nicht explosionsgefährdeter Bereich und Zone 2/Div. 2
- 2 Eigensicherer Bereich

#### 7.1.4 Pinbelegung Gerätestecker

#### Versorgungsspannung

Für alle Anschlussvarianten außer MODBUS RS485 eigensicher (geräteseitig)

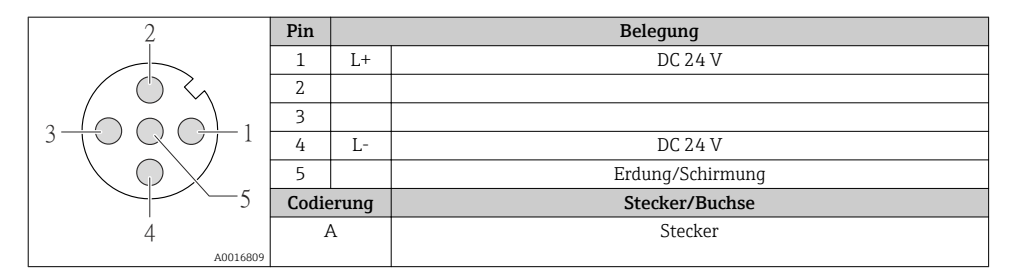

#### 4-20 mA HART mit Impuls-/Frequenz-/Schaltausgang

Gerätestecker für Signalübertragung (geräteseitig)

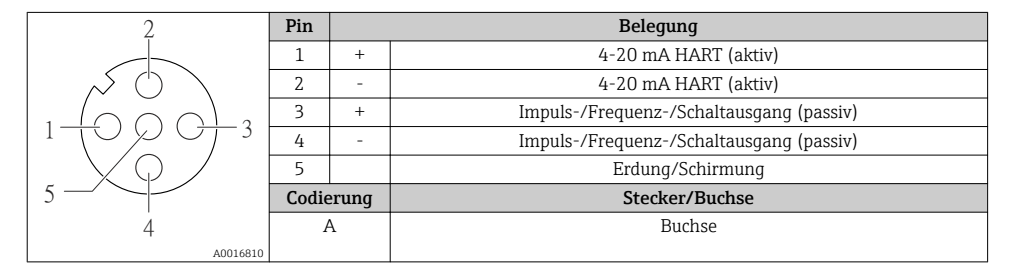

#### PROFIBUS DP

Für den Einsatz im nicht explosionsgefährdeten Bereich und Zone 2/Div. 2.

Gerätestecker für Signalübertragung (geräteseitig)

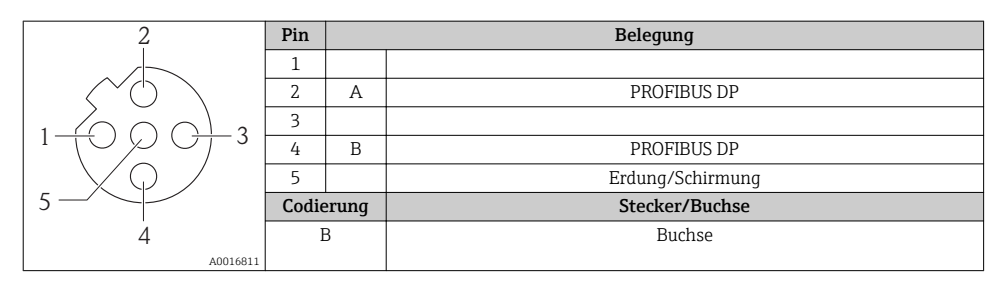

#### MODBUS RS485

*Gerätestecker für Signalübertragung mit Versorgungsspannung (geräteseitig), MODBUS RS485 (eigensicher)* 

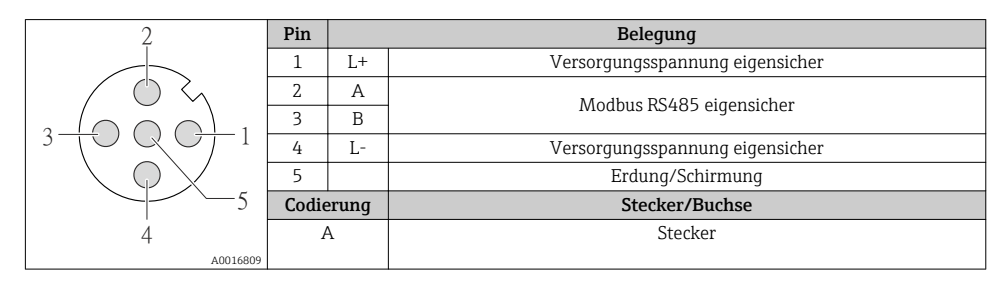

Gerätestecker für Signalübertragung (geräteseitig), MODBUS RS485 (nicht eigensicher)

Für den Einsatz im nicht explosionsgefährdeten Bereich und Zone 2/Div. 2.

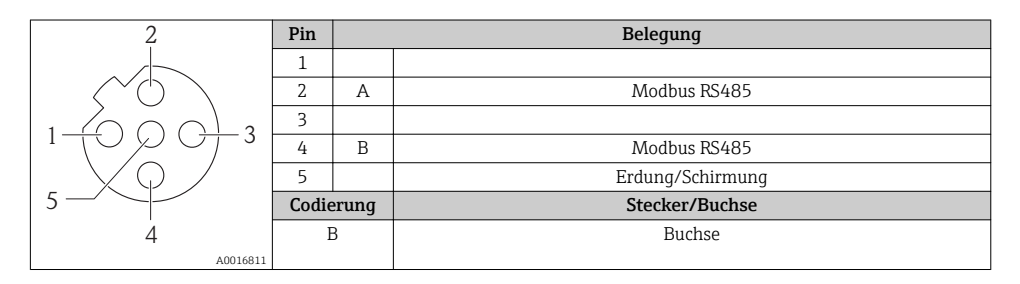

#### EtherNet/IP

Gerätestecker für Signalübertragung (geräteseitig)

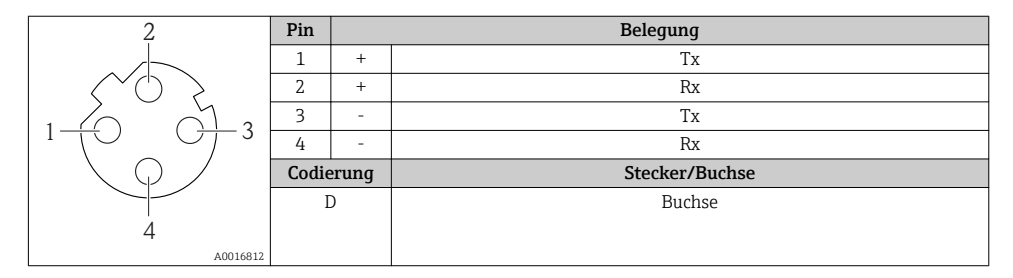

#### 7.1.5 Schirmung und Erdung

#### Modbus

Das Schirmungs- und Erdungskonzept erfordert die Einhaltung folgender Aspekte:

- Elektromagnetische Verträglichkeit (EMV)
- Explosionsschutz
- Personenschutz
- Nationale Installationsvorschriften und Richtlinien
- Kabelspezifikation beachten ( $\rightarrow \cong 24$ ).
- Abisolierte und verdrillte Kabelschirmstücke bis zur Erdungsklemme so kurz wie möglich halten.
- Lückenlose Abschirmung der Leitungen.

#### Erdung des Kabelschirms

Zur Erfüllung der EMV-Anforderungen:

- Mehrfache Erdung des Kabelschirms mit Potentialausgleichsleiter durchführen.
- Jede lokale Erdungsklemme mit dem Potentialsausgleichsleiter verbinden.

#### HINWEIS

# In Anlagen ohne Potentialausgleich: Mehrfache Erdung des Kabelschirms verursacht netzfrequente Ausgleichströme!

Beschädigung des Kabelschirms der Busleitung.

► Kabelschirm der Busleitung nur einseitig mit der Ortserde oder dem Schutzleiter erden.

#### PROFIBUS DP

Eine optimale elektromagnetische Verträglichkeit (EMV) des Feldbussystems ist nur dann gewährleistet, wenn Systemkomponenten und insbesondere Leitungen abgeschirmt sind und die Abschirmung eine möglichst lückenlose Hülle bildet. Ideal ist ein Schirmabdeckungsgrad von 90%.

- Für eine optimale EMV-Schutzwirkung ist die Schirmung so oft wie möglich mit der Bezugserde zu verbinden.
- Aus Gründen des Explosionsschutzes sollte jedoch auf die Erdung verzichtet werden.

Um beiden Anforderungen gerecht zu werden, lässt das Feldbussystem grundsätzlich drei verschiedene Varianten der Schirmung zu:

- Beidseitige Schirmung.
- Einseitige Schirmung auf der speisenden Seite mit kapazitivem Abschluss am Feldgerät.
- Einseitige Schirmung auf der speisenden Seite.

Erfahrungen zeigen, dass in den meisten Fällen bei Installationen mit einseitiger Schirmung auf der speisenden Seite (ohne kapazitivem Abschluss am Feldgerät) die besten Ergebnisse hinsichtlich der EMV erzielt werden. Voraussetzung für einen uneingeschränkten Betrieb bei vorhandenen EMVStörungen sind entsprechende Maßnahmen der Eingangsbeschaltung. Diese Maßnahmen wurden bei diesem Gerät berücksichtigt. Damit ist ein Betrieb bei Störgrößen gemäß NAMUR NE21 sichergestellt.

Bei der Installation sind gegebenenfalls nationale Installationsvorschriften und Richtlinien zu beachten!

Bei großen Potenzialunterschieden zwischen den einzelnen Erdungspunkten wird nur ein Punkt der Schirmung direkt mit der Bezugserde verbunden. In Anlagen ohne Potenzialausgleich sollten Kabelschirme von Feldbussystemen deshalb nur einseitig geerdet werden, beispielsweise am Feldbusspeisegerät oder an Sicherheitsbarrieren.

#### HINWEIS

# In Anlagen ohne Potentialausgleich: Mehrfache Erdung des Kabelschirms verursacht netzfrequente Ausgleichströme!

Beschädigung des Kabelschirms der Busleitung.

► Kabelschirm der Busleitung nur einseitig mit der Ortserde oder dem Schutzleiter erden. Den nicht angeschlossenen Schirm isolieren.

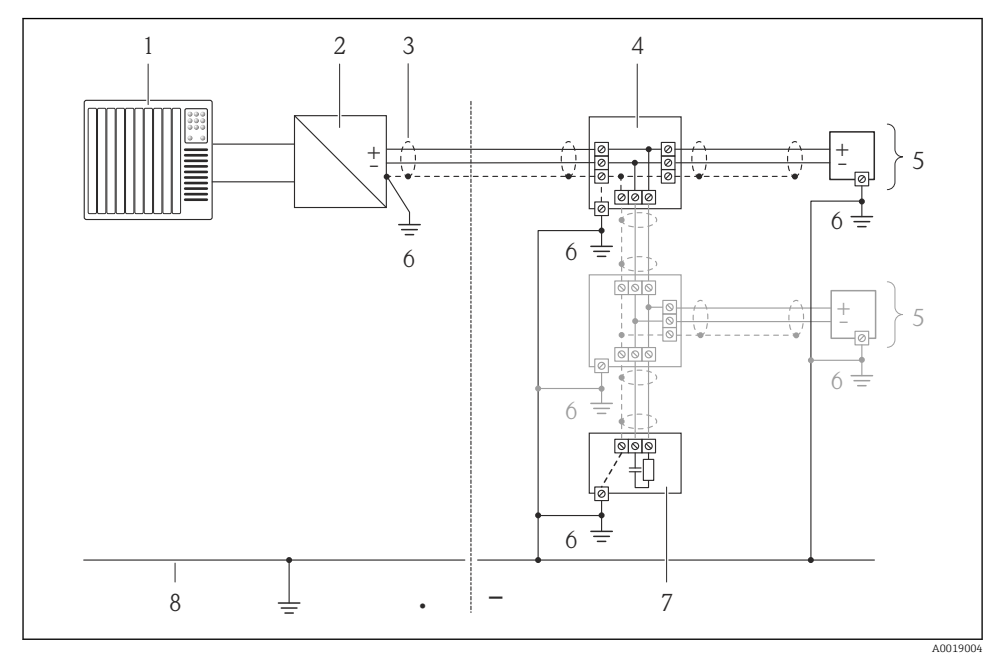

- *1* Automatisierungsgerät (z.B. SPS)
- 2 Segmentkoppler PROFIBUS DP/PA
- 3 Kabelschirm
- 4 T-Verteiler
- 5 Messgerät
- 6 Lokale Erdung
- 7 Busabschluss (Terminator)
- 8 Potentialausgleichsleiter

#### 7.1.6 Messgerät vorbereiten

1. Wenn vorhanden: Blindstopfen entfernen.

2. **HINWEIS!** Mangelnde Gehäusedichtheit! Aufheben der Funktionstüchtigkeit des Messgeräts möglich. Passende, der Schutzart entsprechende Kabelverschraubungen verwenden.

Wenn Messgerät ohne Kabelverschraubungen ausgeliefert wird:

Passende Kabelverschraubung für entsprechendes Anschlusskabel bereitstellen (+  $\cong$  24).

 Wenn Messgerät mit Kabelverschraubungen ausgeliefert wird: Kabelspezifikation beachten (→ 
 <sup>(⇒)</sup> 24).

## 7.2 Messgerät anschließen

#### HINWEIS

#### Einschränkung der elektrischen Sicherheit durch falschen Anschluss!

- Elektrische Anschlussarbeiten nur von entsprechend ausgebildetem Fachpersonal ausführen lassen.
- ► National gültige Installationsvorschriften beachten.
- Die örtlichen Arbeitsschutzvorschriften einhalten.
- Bei Einsatz im explosionsgefährdeten Bereich: Hinweise in der gerätespezifischen Ex-Dokumentation beachten.

#### 7.2.1 Messumformer anschließen

Der Anschluss des Messumformers ist von folgenden Bestellmerkmalen abhängig:

- Gehäuseausführung: Kompakt oder ultrakompakt
- Anschlussvariante: Gerätestecker oder Anschlussklemmen

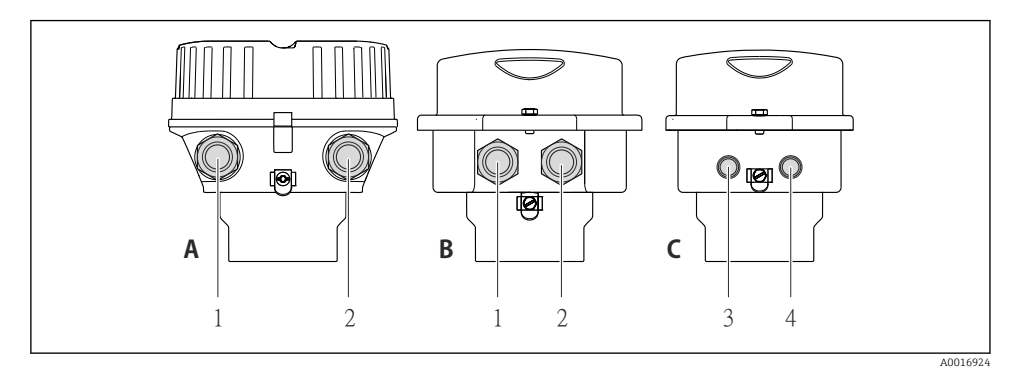

🖻 11 Gehäuseausführungen und Anschlussvarianten

- A Gehäuseausführung: Kompakt, beschichtet Alu
- B Gehäuseausführung: Kompakt hygienisch, rostfrei
- 1 Kabeleinführung oder Gerätestecker für Signalübertragung
- 2 Kabeleinführung oder Gerätestecker für Versorgungsspannung
- C Gehäuseausführung: Ultrakompakt hygienisch, rostfrei
- 3 Gerätestecker für Signalübertragung
- 4 Gerätestecker für Versorgungsspannung

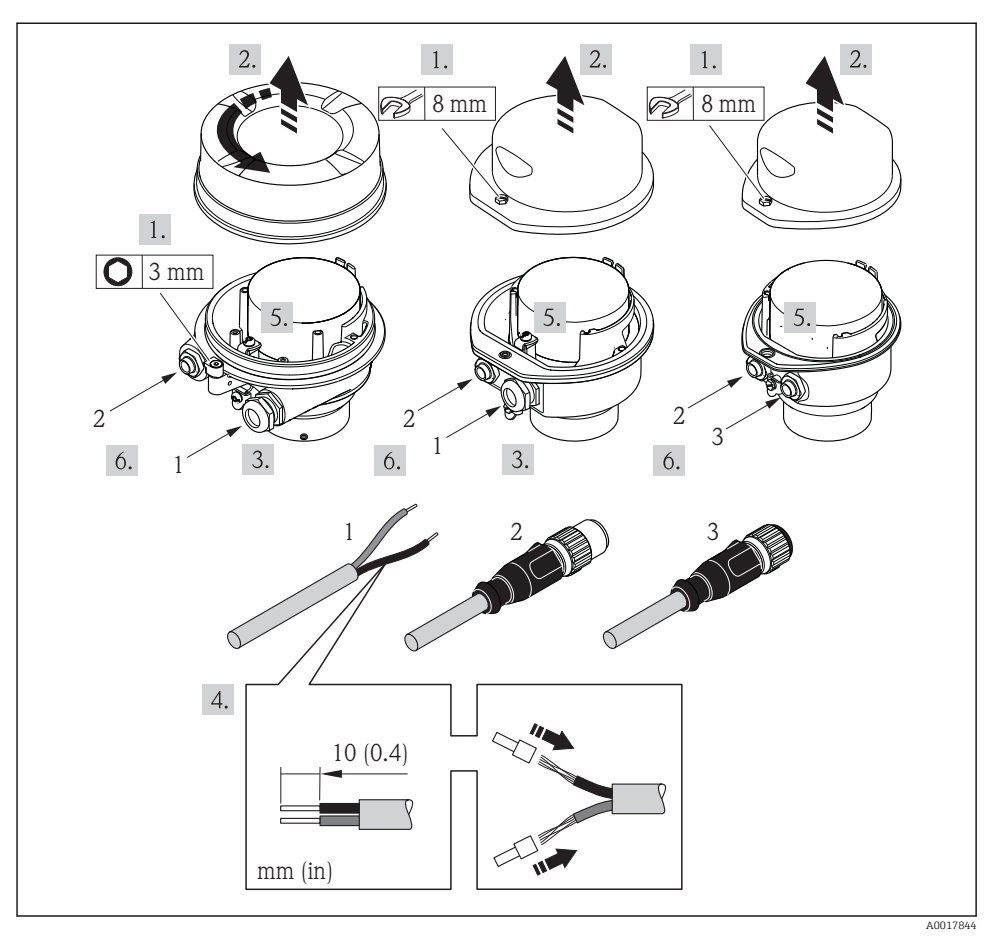

🖻 12 Geräteausführungen mit Anschlussbeispielen

- 1 Kabel
- 2 Gerätestecker für Signalübertragung
- 3 Gerätestecker für Versorgungsspannung

Je nach Gehäuseausführung die Vor-Ort-Anzeige vom Hauptelektronikmodul trennen: Betriebsanleitung zum Gerät .

▶ Kabel gemäß Klemmenbelegung oder Pinbelegung Gerätestecker anschließen.

#### 7.2.2 Safety Barrier Promass 100 anschließen

Bei einer Geräteausführung mit Modbus RS485 eigensicher muss der Messumformer an die Safety Barrier Promass 100 angeschlossen werden.

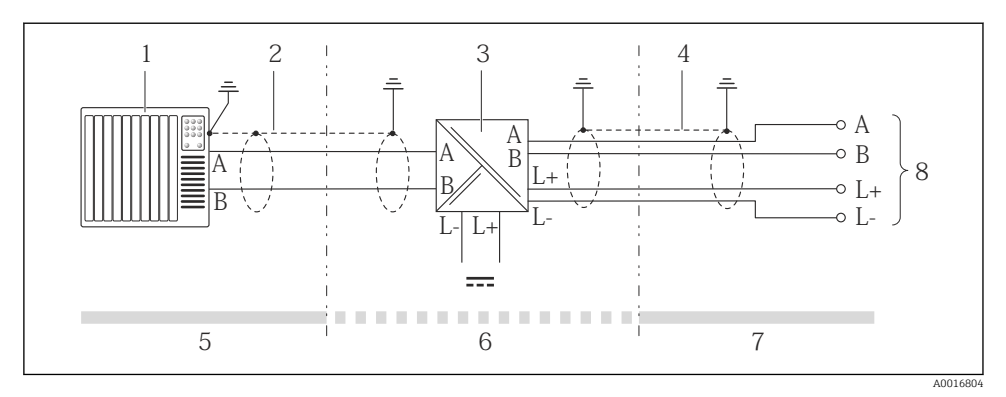

13 Elektrischer Anschluss zwischen Messumformer und Safety Barrier Promass 100

- 1 Automatisierungssystem (z.B. SPS)
- 2 Kabelspezifikation beachten
- 3 Safety Barrier Promass 100: Klemmenbelegung
- 4 Kabelspezifikation beachten ( $\rightarrow \square 25$ )
- 5 Nicht explosionsgefährdeter Bereich
- 6 Nicht explosionsgefährdeter Bereich und Zone 2/Div. 2
- 7 Eigensicherer Bereich
- 8 Messumformer: Klemmenbelegung

#### 7.2.3 Potenzialausgleich sicherstellen

#### Anforderungen

Spezielle Maßnahmen für den Potenzialausgleich sind nicht erforderlich.

Bei einem Gerät für den explosionsgefährdeten Bereich: Hinweise in der Ex-Dokumentation (XA) beachten.

#### 7.3 Hardwareeinstellungen

#### 7.3.1 Geräteadresse einstellen

#### EtherNet/IP

Die IP-Adresse des Messgeräts ist für das Netzwerk via DIP-Schalter konfigurierbar.

Adressierungsdaten

| IP-Adresse und ihre Konfigurationsmöglichkeiten |                                                                                                    |           |                                                             |
|-------------------------------------------------|----------------------------------------------------------------------------------------------------|-----------|-------------------------------------------------------------|
| 1. Oktett                                       | 2. Oktett                                                                                            | 3. Oktett | 4. Oktett                                                   |
| 192.                                            | 168.                                                                                                 | 1.        | XXX                                                         |
|                                                 | $\downarrow$                                                                                         |           | $\downarrow$                                                |
| Nur via So                                      | Nur via Softwareadressierung konfigurierbar Via Software- und<br>Hardwareadressier<br>konfigurierbar |           | Via Software- und<br>Hardwareadressierung<br>konfiqurierbar |

| IP-Adressbereich         | 1254 (4. Oktett)                                                                 |
|--------------------------|----------------------------------------------------------------------------------|
| IP-Adresse Broadcast     | 255                                                                              |
| Adressierungsart ab Werk | Softwareadressierung; alle DIP-Schalter der Hardwareadressierung stehen auf OFF. |
| IP-Adresse ab Werk       | DHCP Server aktiv                                                                |

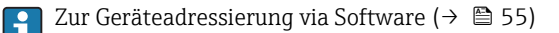

#### Adresse einstellen

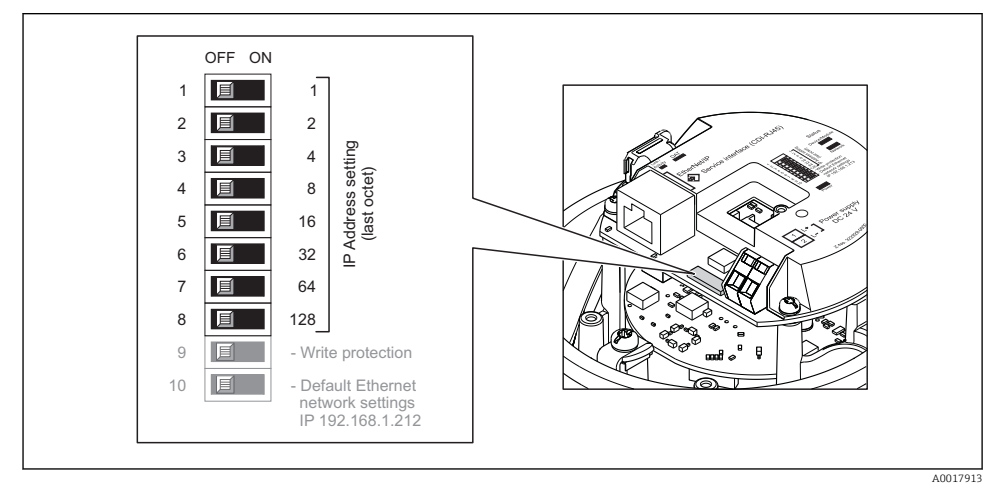

- Gewünschte IP-Adresse über die entsprechenden DIP-Schalter auf dem I/O-Elektronikmodul einstellen.
  - └ Nach 10 s ist die Hardwareadressierung mit der eingestellten IP-Adresse aktiviert.

#### PROFIBUS DP

Die Adresse muss bei einem PROFIBUS DP/PA Gerät immer eingestellt werden. Die gültigen Geräteadressen liegen im Bereich 1...126. In einem PROFIBUS DP/PA Netz kann jede Geräteadresse nur einmal vergeben werden. Bei nicht korrekt eingestellter Geräteadresse wird das Gerät vom Master nicht erkannt. Alle Geräte werden ab Werk mit der Geräteadresse 126 und Software-Adressierung ausgeliefert.

#### Adresse einstellen

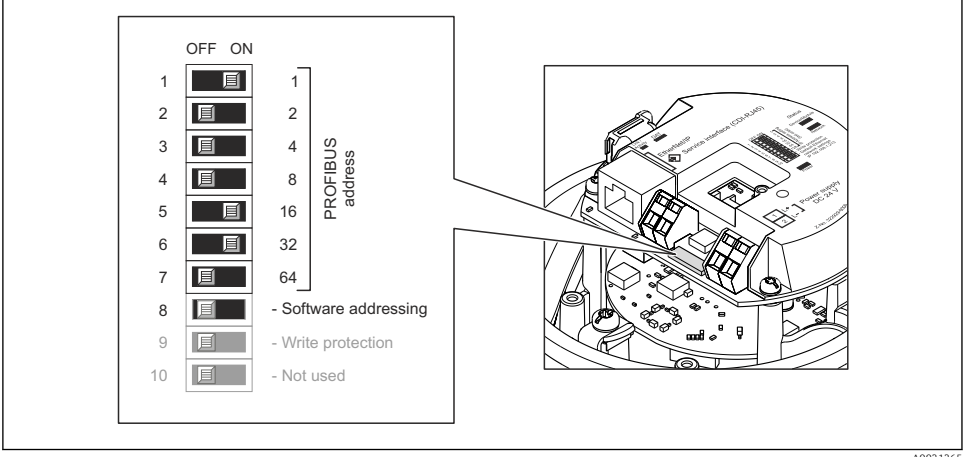

```
A0021265
```

14 Adressierung mit Hilfe von DIP-Schaltern auf dem I/O-Elektronikmodul

- 1. Softwareadressierung über den DIP-Schalter 8 deaktivieren (OFF).
- 2. Gewünschte Geräteadresse über die entsprechenden DIP-Schalter einstellen.
  - → Beispiel (→ 🖻 14, 🖺 41): 1 + 16 + 32 = Geräteadresse 49

Nach 10 s fordert das Messgerät einen Neustart. Nach dem Neustart ist die Hardwareadressierung mit der eingestellten Geräteadresse aktiviert.

#### 7.3.2 Abschlusswiderstand aktivieren

#### PROFIBUS DP

Um eine fehlerhafte Kommunikationsübertragung zu vermeiden, die durch Fehlanpassungen der Impedanz verursacht werden: PROFIBUS DP-Leitung am Anfang und Ende des Bussegments korrekt abschließen.

- Wird das Messgerät mit einer Baudrate bis 1,5 MBaud betrieben: Beim letzten Messumformer am Bus die Terminierung über DIP-Schalter 2 (Bus termination) und DIP-Schalter 1 und 3 (Bus polarisation) einstellen: ON – ON – ON (→ 15, 15, 142).
- Bei Baudraten > 1,5 MBaud: Aufgrund der kapazitiven Last des Teilnehmers und der somit erzeugten Leitungsreflektion ist darauf zu achten, dass eine externer Busabschluss verwendet wird.

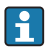

Generell wird empfohlen, einen externen Busabschluss zu verwenden, da beim Defekt eines intern terminierten Gerätes das gesamte Segment ausfallen kann.

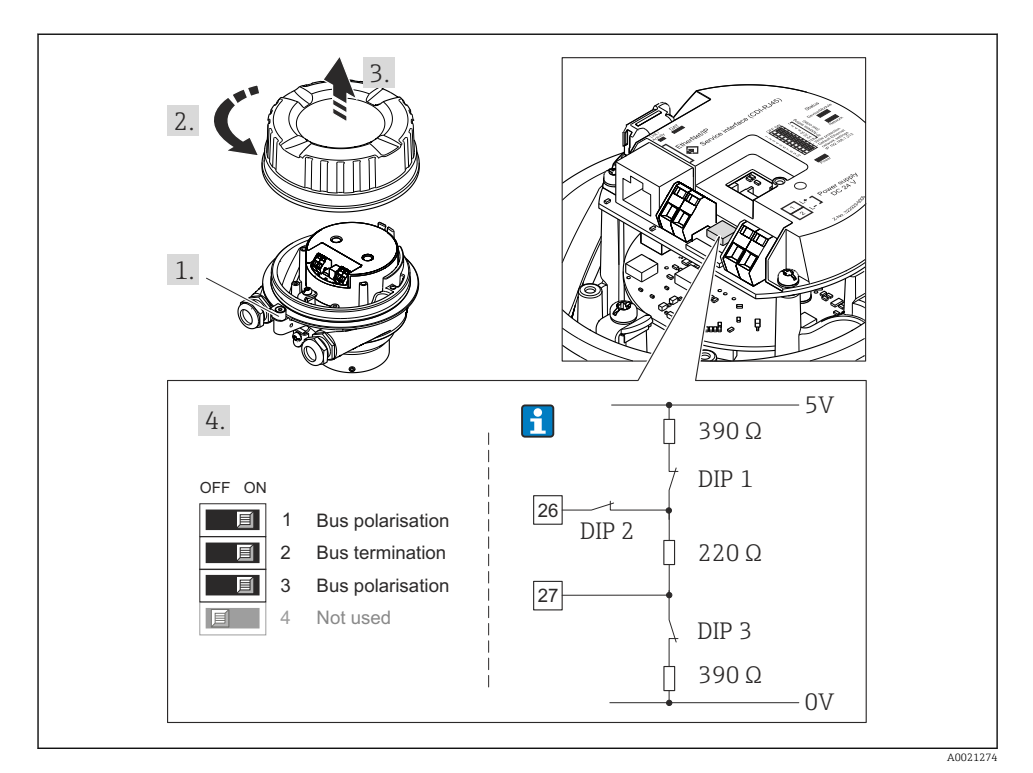

Is Terminierung mit Hilfe von DIP-Schaltern auf dem I/O-Elektronikmodul einstellen (bei Baudraten < 1,5 MBaud)</p>

#### Modbus RS485

Um eine fehlerhafte Kommunikationsübertragung zu vermeiden, die durch Fehlanpassungen der Impedanz verursacht werden: Modbus RS485-Leitung am Anfang und Ende des Bussegments korrekt abschließen.

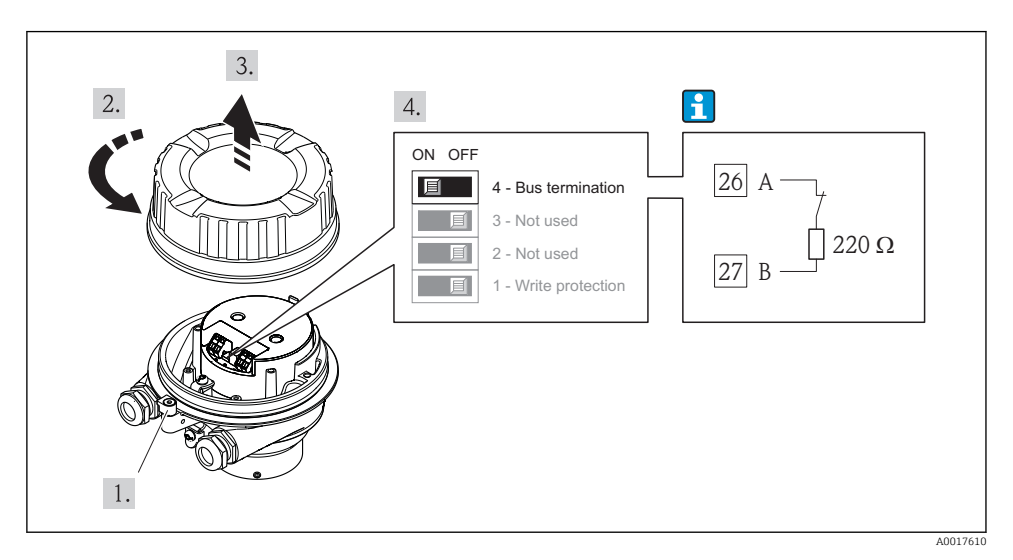

Beim Einsatz vom Messumformer im nicht explosionsgefährdeten Bereich oder Zone 2/Div. 2

🖻 16 Abschlusswiderstand über DIP-Schalter auf Hauptelektronikmodul aktivierbar

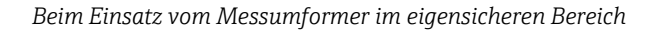

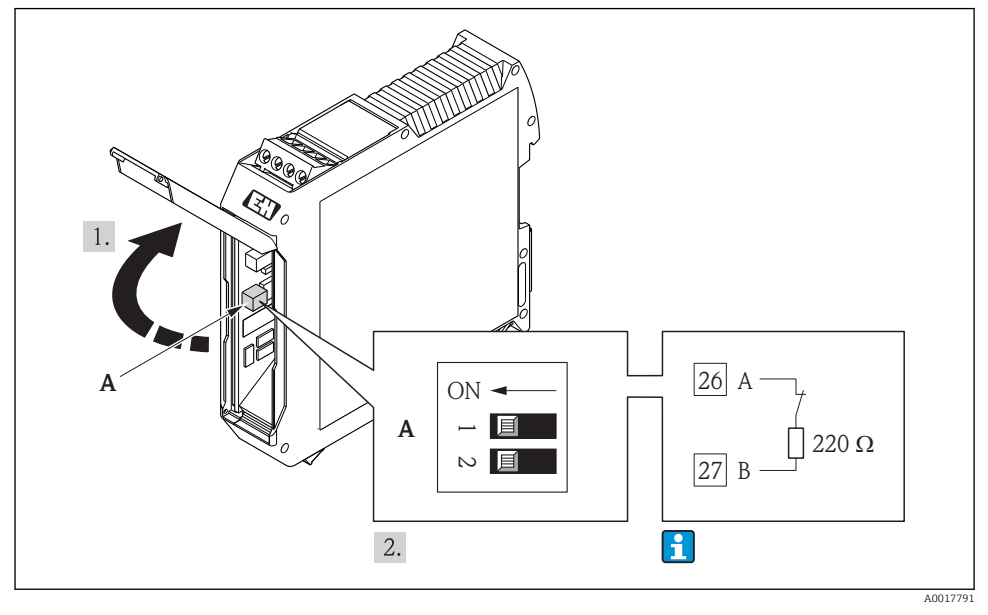

Abschlusswiderstand über DIP-Schalter in der Safety Barrier Promass 100 aktivierbar

## 7.4 Schutzart sicherstellen

Das Messgerät erfüllt alle Anforderungen gemäß der Schutzart IP66/67, Type 4X enclosure.

Um die Schutzart IP66/67, Type 4X enclosure zu gewährleisten, folgende Schritte nach dem elektrischen Anschluss durchführen:

- 1. Prüfen, ob die Gehäusedichtungen sauber und richtig eingelegt sind. Gegebenenfalls die Dichtungen trocknen, reinigen oder ersetzen.
- 2. Sämtliche Gehäuseschrauben und Schraubdeckel fest anziehen.
- 3. Kabelverschraubungen fest anziehen.
- 4. Damit auftretende Feuchtigkeit nicht zur Einführung gelangt: Kabel vor der Kabeleinführung eine nach unten hängende Schlaufe bilden ("Wassersack").

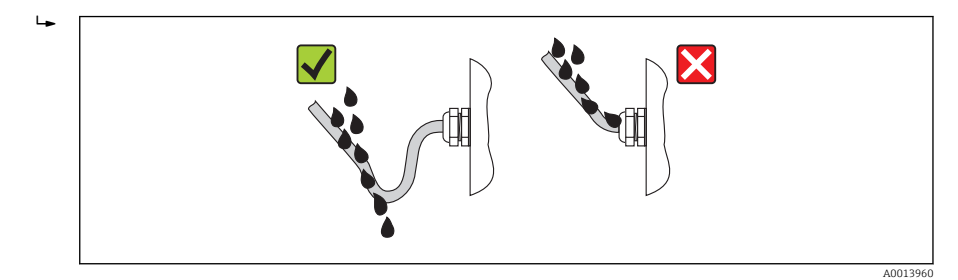

5. Für nicht benutzte Kabeleinführungen Blindstopfen einsetzen.

## 7.5 Anschlusskontrolle

| Sind Messgerät und Kabel unbeschädigt (Sichtkontrolle)?                                                                                                    |  |
|----------------------------------------------------------------------------------------------------|--|
| Erfüllen die verwendeten Kabel die Anforderungen ( $\rightarrow \square 24$ )?                                                                                                    |  |
| Sind die montierten Kabel von Zug entlastet?                                                                                                    |  |
| Sind alle Kabelverschraubungen montiert, fest angezogen und dicht? Kabelführung mit "Wassersack"<br>(→ 🗎 44)?                                                                                                    |  |
| Je nach Geräteausführung: Sind alle Gerätestecker fest angezogen (→ 🗎 37)?                                                                                                    |  |
| <ul> <li>Stimmt die Versorgungsspannung mit den Angaben auf dem Messumformer-Typenschild überein ?</li> <li>Bei Geräteausführung mit Modbus RS485 eigensicher: Stimmt die Versorgungsspannung mit den<br/>Angaben auf dem Typenschild der Safety Barrier Promass 100 überein ?</li> </ul>                           |  |
| Ist die Klemmenbelegung oder Pinbelegung Gerätestecker korrekt?                                                                                                    |  |
| <ul> <li>Wenn Versorgungsspannung vorhanden: Leuchtet die Power-Leuchtdiode auf dem Elektronikmodul<br/>des Messumformers grün ?</li> <li>Bei Geräteausführung mit Modbus RS485 eigensicher: Wenn Versorgungsspannung vorhanden,<br/>leuchtet die Power-Leuchtdiode auf der Safety Barrier Promass 100 ?</li> </ul> |  |
| Je nach Geräteausführung: Ist die Sicherungskralle oder Befestigungsschraube fest angezogen?                                                                                                    |  |

# 8 Bedienungsmöglichkeiten

## 8.1 Aufbau und Funktionsweise des Bedienmenüs

#### 8.1.1 Aufbau des Bedienmenüs

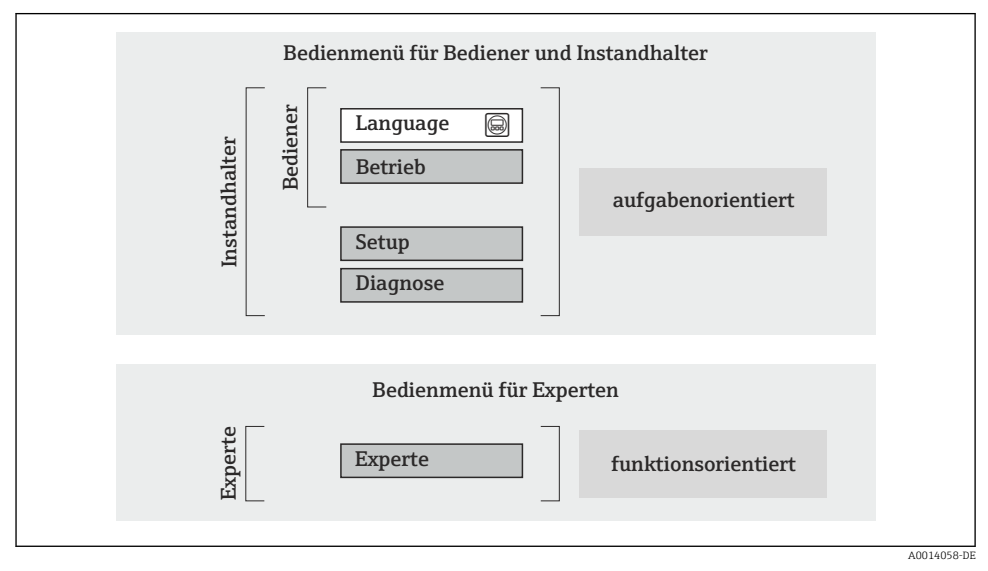

🖻 18 Schematischer Aufbau des Bedienmenüs

#### 8.1.2 Bedienphilosophie

Die einzelnen Teile des Bedienmenüs sind bestimmten Anwenderrollen zugeordnet (Bediener, Instandhalter etc.). Zu jeder Anwenderrolle gehören typische Aufgaben innerhalb des Gerätelebenszyklus.

👔 Detaillierte Angaben zur Bedienphilosophie: Betriebsanleitung zum Gerät.

## 8.2 Zugriff auf Bedienmenü via Webbrowser

Ein Webbrowser ist bei Geräteausführungen mit folgenden Kommunikationsarten verfügbar: HART, PROFIBUS-DP, EtherNet/IP

Diese Zugriffsart ist bei folgender Geräteausführung vorhanden: Bestellmerkmal "Ausgang", Option **N**: EtherNet/IP

#### 8.2.1 Funktionsumfang

Aufgrund des integrierten Webservers kann das Gerät über einen Webbrowser bedient und konfiguriert werden.

#### 8.2.2 Voraussetzungen

#### Computer Hardware

| Schnittstelle    | Der Computer muss über eine RJ45-Schnittstelle verfügen.                                                                                   |
|------------------|----------------------------------------------------------------------------------------------------|
| Verbindungskabel | Standard-Ethernet-Kabel mit RJ45-Stecker.                                                                                                  |
| Bildschirm       | Empfohlene Größe: ≥12" (abhängig von der Auflösung des Bildschirms)<br>Die Bedienung des Webservers ist nicht für Touch-Screens optimiert! |

## Computer Software

| Empfohlene Betriebssysteme | Microsoft Windows 7 oder höher.                                                                              |  |
|----------------------------|----------------------------------------------------------------------------------------------------|--|
|                            | Microsoft Windows XP wird unterstützt.                                                                       |  |
| Einsetzbare Webbrowser     | <ul> <li>Microsoft Internet Explorer 8 oder höher</li> <li>Mozilla Firefox</li> <li>Google chrome</li> </ul> |  |

#### Computer Einstellungen

| Benutzerrechte                                | Benutzerrechte für TCP/IP- und Proxyservereinstellungen sind erforderlich (für Anpassung der IP-Adresse, Subnet mask etc.).                                                                                                    |  |
|-----------------------------------------------|----------------------------------------------------------------------------------------------------|--|
| Proxyservereinstellungen des Web-<br>browsers | Die Einstellung des Webbrowsers Proxyserver für LAN verwenden muss <b>deakti-</b> viert sein.                                                                                                    |  |
| JavaScript                                    | JavaScript muss aktiviert sein. Wenn JavaScript nicht aktivierbar: http://XXX.XXX.XXX/basic.html in Adresszeile des Webbrowsers einge- ben, z.B. http://192.168.1.212/basic.html. Eine voll funktionsfähige, aber vereinfachte Darstellung der Bedienmenüstruktur im Webbrowser startet. |  |

#### Messgerät

| Webserver  | Webserver muss aktiviert sein; Werkseinstellung: An                                                                                                    |
|------------|----------------------------------------------------------------------------------------------------|
| IP-Adresse | Ist die IP-Adresse des Gerätes nicht bekannt kann der Aufbau der Kommunika-<br>tion zum Webserver über die Standard-IP-Adresse 192.168.1.212 erfolgen.<br>Ab Werk ist DHCP-Funktion im Gerät aktiviert, d.h. das Gerät erwartet die<br>Zuweisung einer IP-Adresse durch das Netzwerk. Diese Funktion kann deakti-<br>viert werden und das Gerät kann auf die Standard-IP-Adresse 192.168.1.212<br>umgestellt werden: DIP-Schalter Nr. 10 von OFF → ON setzen. |

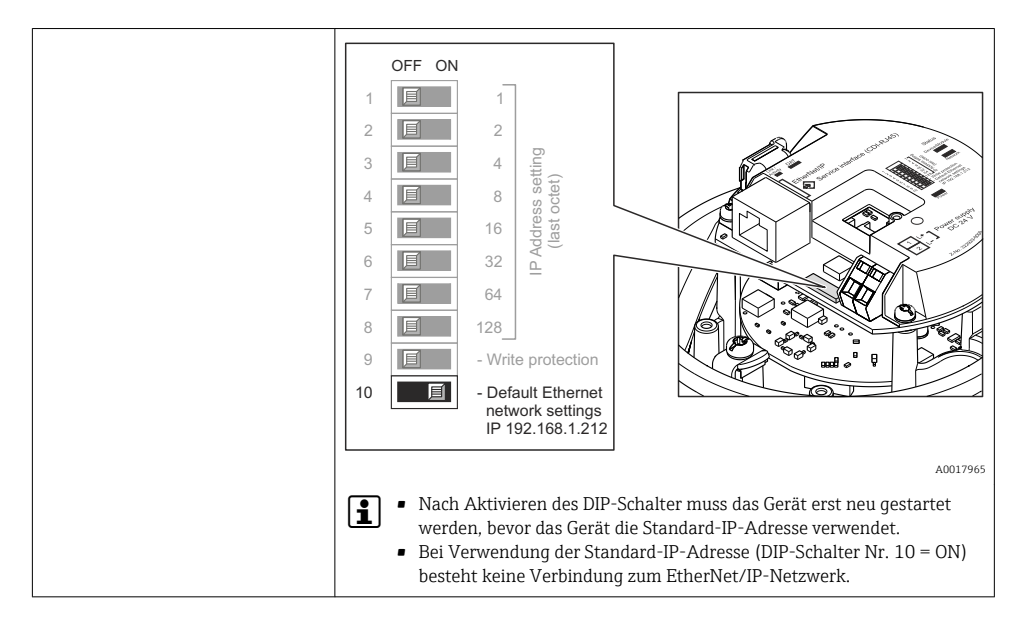

#### 8.2.3 Verbindungsaufbau

#### Internetprotokoll vom Computer konfigurieren

Die folgenden Angaben beziehen sich auf die Ethernet-Einstellungen des Geräts ab Werk.

IP-Adresse des Geräts: 192.168.1.212 (Werkseinstellung)

| IP-Adresse      | 192.168.1.XXX; für XXX alle Zahlenfolgen außer: 0, 212 und 255 $\rightarrow$ z.B. 192.168.1.213 |
|-----------------|-------------------------------------------------------------------------------------------------|
| Subnet mask     | 255.255.255.0                                                                                   |
| Default gateway | 192.168.1.212 oder Zellen leer lassen                                                           |

- 1. Messgerät einschalten und mit Computer über Kabel verbinden .
- 2. Wenn keine 2. Netzwerkkarte verwendet wird: Es sollten alle Anwendungen auf Notebook geschlossen werden resp. die Anwendungen, die Internet oder Netzwerk benötigen wie z.B. Email, SAP-Applikationen, Internet oder Windows Explorer, d.h. alle offenen Internet Browser schliessen.
- 3. Eigenschaften vom Internetprotokoll (TCP/IP) gemäß Tabelle oben konfigurieren.

#### Webbrowser starten

- 1. IP-Adresse des Webservers in der Webbrowser-Adresszeile eingeben: 192.168.1.212
- 2. Wenn IP-Adresse des Messgeräts bekannt: Definierte Geräteadresse in der Webbrowser-Adresszeile eingeben; wenn unbekannt: DIP-Schalter Nr. 10 auf ON setzen, Gerät neu starten und Standard-IP-Adresse 192.168.1.212 eingeben (→ 🗎 48).

#### Die Login-Webseite erscheint.

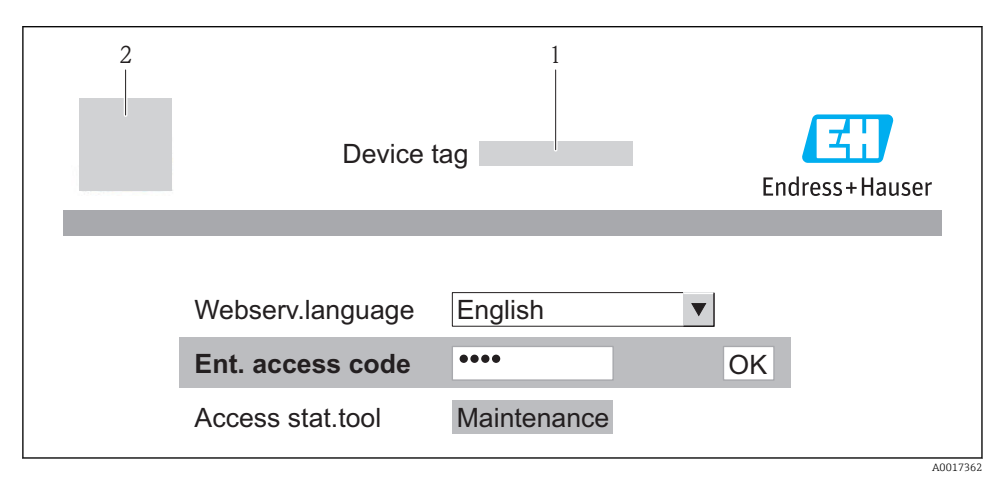

- 1 Messstellenbezeichnung
- 2 Gerätebild

#### 8.2.4 Einloggen

| Freigabecode 0000 (Werkseinstellung); vom Kunden änderbar | reigabecode | 0000 (Werkseinstellung); vom Kunden änderbar |
|-----------------------------------------------------------|-------------|----------------------------------------------|
|-----------------------------------------------------------|-------------|----------------------------------------------|

#### 8.2.5 Bedienoberfläche

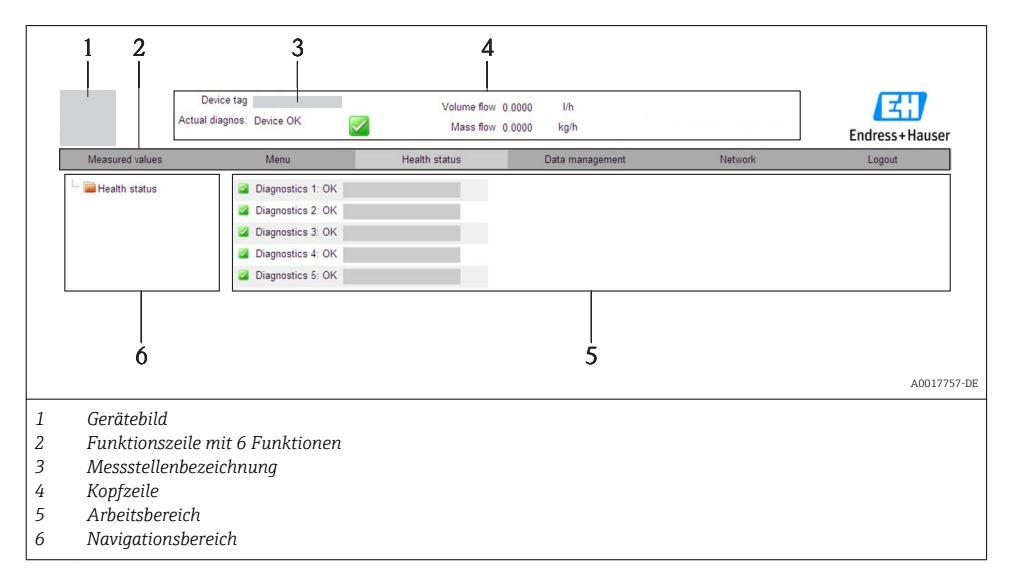

#### Kopfzeile

In der Kopfzeile erscheinen folgende Informationen:

- Messstellenbezeichnung
- Gerätestatus mit Statussignal
- Aktuelle Messwerte

#### Funktionszeile

| Funktionen          | Bedeutung                                                                                                    |  |
|---------------------|----------------------------------------------------------------------------------------------------|--|
| Messwerte           | Anzeige der Messwerte vom Gerät                                                                                                    |  |
| Menü                | Zugriff auf die Bedienmenüstruktur vom Gerät, analog zu Bedientool                                                                                                    |  |
| Gerätestatus        | Anzeige der aktuell anstehenden Diagnosemeldungen, gelistet nach ihrer Priorität                                                                                                    |  |
| Datenmanagement     | <ul> <li>Datenaustausch zwischen PC und Messgerät:         <ul> <li>Konfiguration vom Gerät laden (XML-Format, Konfiguration sichern)</li> <li>Konfiguration ins Gerät speichern (XML-Format, Konfiguration wiederherstellen)</li> <li>Export Eventliste (.csv-Datei)</li> <li>Export Parametereinstellungen (.csv-Datei, Dokumentation der Konfiguration der Messstelle erstellen)</li> <li>Export des Verifikationsprotokolls Heartbeat (PDF-Datei, nur mit dem Anwendungspaket "Heartbeat Verification" verfügbar)</li> </ul> </li> <li>Gerätetreiber für Systemintegration vom Gerät laden</li> </ul> |  |
| Netzwerkeinstellung | Konfiguration und Überprüfung aller notwendigen Parameter für den Verbindungsaufbau zum<br>Gerät:<br>• Netzwerkeinstellungen (z.B. IP-Adresse, MAC-Adresse)<br>• Geräteinformationen (z.B. Seriennummer, Firmware-Version)                                                                                                    |  |
| Logout              | Beenden des Bedienvorgangs und Aufruf der Login-Seite                                                                                                    |  |

## 8.3 Zugriff auf Bedienmenü via Bedientool

Detaillierte Angaben zum Zugriff auf das Bedienmenü via Bedientool: Betriebsanleitung zum Gerät.

# 9 Systemintegration

Detaillierte Angaben zur Systemintegration: Betriebsanleitung zum Gerät.

#### Gilt nur für Geräteausführung mit Kommunikationsart EtherNet/IP

Eine detaillierte Beschreibung zur Geräteintegration in ein Automatisierungssystem (z.B. von Rockwell Automation) ist als separate Dokumentation verfügbar: www.endress.com  $\rightarrow$  Land wählen  $\rightarrow$  Automatisierung  $\rightarrow$  Digitale Kommunikation  $\rightarrow$  Feldbus-Geräteintegration  $\rightarrow$  EtherNet/IP

## 9.1 Zyklische Datenübertragung

Zyklische Datenübertragung bei Verwendung der Gerätestammdatei (GSD).

i

1

#### 9.1.1 Blockmodell

Das Blockmodell zeigt welche Ein- und Ausgangsdaten das Messgerät für den zyklischen Datenaustausch zur Verfügung stellt. Der zyklische Datenaustausch erfolgt mit einem PROFI-BUS Master (Klasse 1), z.B. einem Leitsystem etc.

| Messgerät          |                          |          | Leitsystem            |   |             |
|--------------------|--------------------------|----------|-----------------------|---|-------------|
|                    | Analog Input Block 18    | (→ 🖺 51) | Ausgangswert AI       | ÷ |             |
|                    |                          |          | Ausgangswert TOTAL    | ÷ |             |
|                    | Sumenzähler Block 13     | (→ 🖺 52) | Steuerung SETTOT      | ÷ |             |
| Transduce<br>Block | r                        |          | Konfiguration MODETOT | ÷ | PROFIBUS DP |
|                    | Analog Output Block 13   | (→ 🖺 53) | Eingangswerte AO      | ÷ |             |
|                    | Discrete Input Block 12  | (→ 🖺 54) | Ausgangswerte DI      | ÷ |             |
|                    | Discrete Output Block 13 | (→ 🖺 54) | Eingangswerte DO      | ÷ |             |
|                    |                          |          |                       |   |             |

#### Festgelegte Reihenfolge der Module

Die Module sind den Steckplätzen (Slots) fest zugeordnet, d.h. bei der Konfiguration der Module ist die Reihenfolge und die Anordnung der Module unbedingt einzuhalten.

| Steckplatz (Slot) | Modul                                    | Funktionsblock           |
|-------------------|------------------------------------------|--------------------------|
| 18                | AI                                       | Analog Input Block 18    |
| 9                 | TOTAL oder                               | Summenzähler Block 1     |
| 10                | SETTOT_TOTAL oder<br>SETOT_MODETOT_TOTAL | Summenzähler Block 2     |
| 11                |                                          | Summenzähler Block 3     |
| 1214              | AO                                       | Analog Output Block 13   |
| 1516              | DI                                       | Discrete Input Block 12  |
| 1719              | DO                                       | Discrete Output Block 13 |

Um den Datendurchsatz des PROFIBUS Netzwerkes zu optimieren, wird empfohlen, nur Module zu konfigurieren, die im PROFIBUS Mastersystem verarbeitet werden. Entstehende dadurch Lücken zwischen den konfigurierten Modulen müssen diese Leerplätze mit dem Modul EMPTY\_MODULE belegt werden.

#### 9.1.2 Beschreibung der Module

Die Datenstruktur wird aus Sicht des PROFIBUS Masters beschrieben:

- Eingangsdaten: Werden vom Messgerät an den PROFIBUS Master gesendet.
- Ausgangsdaten: Werden vom PROFIBUS Master an das Messgerät gesendet.

#### Modul AI (Analog Input)

Eine Eingangsgröße vom Messgerät zum PROFIBUS Master (Klasse 1) übertragen.

#### Auswahl: Eingangsgröße

#### Die Eingangsgröße kann über den Parameter CHANNEL festgelegt werden.

| CHANNEL | Eingangsgröße        | CHANNEL | Eingangsgröße                      |
|---------|----------------------|---------|------------------------------------|
| 32961   | Massefluss           | 901     | Zielmessstoff Massefluss 1)        |
| 33122   | Volumenfluss         | 793     | Trägermessstoff Massefluss         |
| 33093   | Normvolumenfluss     | 794     | Konzentration                      |
| 708     | Fließgeschwindigkeit | 33092   | Normdichte                         |
| 32850   | Dichte               | 33101   | Temperatur                         |
| 1042    | Elektroniktemperatur | 263     | Trägerrohrtemperatur <sup>2)</sup> |

1) Nur verfügbar mit Anwendungspaket: Konzentration

2) Nur verfügbar mit Anwendungspaket: Heartbeat Verification

#### Werkeinstellung

| Funktionsblock | Werkeinstellung  | Funktionsblock | Werkeinstellung |
|----------------|------------------|----------------|-----------------|
| AI 1           | Massefluss       | AI 5           | Normdichte      |
| AI 2           | Volumenfluss     | AI 6           | Temperatur      |
| AI 3           | Normvolumenfluss | AI 7           | Aus             |
| AI 4           | Dichte           | AI 8           | Aus             |

#### Modul TOTAL

Einen Summenzählerwert vom Messgerät zum PROFIBUS Master (Klasse 1) übertragen.

#### Auswahl: Summenzählerwert

Der Summenzählerwert kann über den Parameter CHANNEL festgelegt werden.

| CHANNEL | Eingangsgröße    | CHANNEL | Eingangsgröße               |
|---------|------------------|---------|-----------------------------|
| 32961   | Massefluss       | 901     | Zielmessstoff Massefluss 1) |
| 33122   | Volumenfluss     | 793     | Trägermessstoff Massefluss  |
| 33093   | Normvolumenfluss |         |                             |

1) Nur verfügbar mit Anwendungspaket: Konzentration

#### Werkeinstellung

| Funktionsblock          | Werkeinstellung: TOTAL |
|-------------------------|------------------------|
| Summenzähler 1, 2 und 3 | Massefluss             |

#### Modul SETTOT\_TOTAL

Die Modulkombination besteht aus den Funktionen SETTOT und TOTAL:

- SETTOT: Summenzähler über PROFIBUS Master steuern.
- TOTAL: Summenzählerwert inkl. Status an PROFIBUS Master übertragen.

#### Auswahl: Steuerung Summenzähler

| CHANNEL | Wert SETTOT | Steuerung Summenzähler                 |
|---------|-------------|----------------------------------------|
| 33310   | 0           | Aufsummierung                          |
| 33046   | 1           | Zurücksetzen                           |
| 33308   | 2           | Voreinstellung Summenzähler übernehmen |

#### Werkeinstellung

| Funktionsblock          | Werkeinstellung: Wert SETTOT (Bedeutung) |
|-------------------------|------------------------------------------|
| Summenzähler 1, 2 und 3 | 0 (Aufsummierung)                        |

#### Modul SETTOT\_MODETOT\_TOTAL

Die Modulkombination besteht aus den Funktionen SETTOT, MODETOT und TOTAL:

- SETTOT: Summenzähler über PROFIBUS Master steuern.
- MODETOT: Summenzähler über PROFIBUS Master konfigurieren.
- TOTAL: Summenzählerwert inkl. Status an PROFIBUS Master übertragen.

#### Auswahl: Konfiguration Summenzähler

| CHANNEL | Wert MODETOT | Konfiguration Summenzähler                |
|---------|--------------|-------------------------------------------|
| 33306   | 0            | Bilanzierung                              |
| 33028   | 1            | Verrechnung der positiven Durchflussmenge |
| 32976   | 2            | Verrechnung der negativen Durchflussmenge |
| 32928   | 3            | Aufsummierung anhalten                    |

Werkeinstellung

| Funktionsblock          | Werkeinstellung: Wert MODETOT (Bedeutung) |
|-------------------------|-------------------------------------------|
| Summenzähler 1, 2 und 3 | 0 (Bilanzierung)                          |

#### Modul AO (Analog Output)

Einen Kompensationswert vom PROFIBUS Master (Klasse 1) zum Messgerät übertragen.

#### Zugeordnete Kompensationswerte

#### Den einzelnen Analog Output Blöcken ist ein Kompensationswert fest zugeordnet.

| CHANNEL | Funktionsblock | Kompensationswert                |
|---------|----------------|----------------------------------|
| 306     | AO 1           | Externer Druck <sup>1)</sup>     |
| 307     | AO 2           | Externe Temperatur <sup>1)</sup> |
| 488     | AO 3           | Eingelesene Normdichte           |

1) Die Kompensationsgrössen müssen in ihrer SI-Basiseinheit zum Gerät übertragen werden

Pie Auswahl erfolgt über: Menü "Experte" → Sensor → Externe Kompensation

#### Modul DI (Discrete Input)

Diskrete Eingangswerte vom Messgerät zum PROFIBUS Master (Klasse 1) übertragen.

#### Auswahl: Gerätefunktion

Die Gerätefunktion kann über den Parameter CHANNEL festgelegt werden.

| CHANNEL | Gerätefunktion                   | Werkeinstellung: Zustand (Bedeutung)                                              |
|---------|----------------------------------|-----------------------------------------------------------------------------------|
| 894     | Leerrohrüberwachung              |                                                                                   |
| 895     | Schleichmengenunter-<br>drückung | <ul><li>0 (Gerätefunktion nicht aktiv)</li><li>1 (Gerätefunktion aktiv)</li></ul> |
| 1430    | Status Verifikation 1)           |                                                                                   |

1) Nur verfügbar mit Anwendungspaket: Heartbeat Verification

#### Werkeinstellung

| Funktionsblock | Werkeinstellung     | Funktionsblock | Werkeinstellung                  |
|----------------|---------------------|----------------|----------------------------------|
| DI 1           | Leerrohrüberwachung | DI 2           | Schleichmengenunter-<br>drückung |

#### Modul DO (Discrete Output)

Diskrete Ausgangswerte vom PROFIBUS Master (Klasse 1) zum Messgerät übertragen.

#### Zugeordnete Gerätefunktionen

Den einzelnen Discrete Output Blöcken ist eine Gerätefunktion fest zugeordnet.

| CHANNEL | Funktionsblock | Gerätefunktion             | Werte: Steuerung (Bedeutung)                        |
|---------|----------------|----------------------------|-----------------------------------------------------|
| 891     | DO 1           | Messwertunter-<br>drückung | <ul> <li>0 (Gerätefunktion deaktivieren)</li> </ul> |
| 890     | DO 2           | Nullpunktabgleich          | <ul> <li>1 (Gerätefunktion aktivieren)</li> </ul>   |
| 1429    | DO 3           | Verifikation starten 1)    |                                                     |

1) Nur verfügbar mit Anwendungspaket: Heartbeat Verification

#### Modul EMPTY\_MODULE

Zur Belegung von Leerplätzen aufgrund nicht genutzter Module innerhalb der Steckplätze (Slots) der Module ( $\rightarrow \cong 51$ ).

## 10 Inbetriebnahme

#### 10.1 Installations- und Funktionskontrolle

Vor der Inbetriebnahme des Messgeräts: Sicherstellen, dass die Einbau- und Anschlusskontrolle durchgeführt sind.

- Checkliste "Montagekontrolle" ( $\rightarrow \square 23$ )
- Checkliste "Anschlusskontrolle" ( $\rightarrow \square 45$ )

#### 10.2 Verbindungsaufbau via FieldCare

Detaillierte Angaben zum Verbindungsaufbau via FieldCare: Betriebsanleitung zum Gerät.

#### 10.3 Geräteadresse über Software einstellen

Im Untermenü "Kommunikation" kann die Geräteadresse eingestellt werden.

#### Navigation

Menü "Setup" → Kommunikation → Geräteadresse

#### 10.3.1 Ethernet-Netzwerk und Webserver

Bei Auslieferung besitzt das Messgerät folgende Werkseinstellungen:

| IP-Adresse      | 192.168.1.212 |
|-----------------|---------------|
| Subnet mask     | 255.255.2     |
| Default gateway | 192.168.1.212 |

Bei aktiver Hardware-Adressierung ist die Software-Adressierung gesperrt.

 Bei einer Umstellung auf Hardware-Adressierung bleibt die in der Software-Adressierung eingestellte Adresse für die ersten 9 Stellen (ersten drei Oktett) erhalten.

Wenn IP-Adresse des Geräts nicht bekannt, ist die aktuell eingestellte Geräteadresse auslesbar: Betriebansleitung zum Gerät

#### 10.3.2 PROFIBUS-Netzwerk

Bei Auslieferung besitzt das Messgerät folgende Werkseinstellung:

| Geräteadresse | 126 |
|---------------|-----|
|---------------|-----|

😭 Bei aktiver Hardware-Adressierung ist die Software-Adressierung gesperrt (→ 🗎 39)

## 10.4 Messgerät konfigurieren

Das Menü **Setup** mit seinen Untermenüs dient zur schnellen Inbetriebnahme des Messgeräts. Die Untermenüs enthalten alle Parameter, die zur Konfiguration benötigt werden: z.B. von Messung oder Kommunikation.

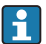

Die verfügbaren Untermenüs des jeweiligen Geräts können aufgrund der Geräteausführung (z.B. Kommunikationsart) variieren.

| Untermenü                      | Bedeutung                                               |
|--------------------------------|---------------------------------------------------------|
| Systemeinheiten                | Einstellen der Einheiten aller Messwerte                |
| Messstoffwahl                  | Festlegung des Messstoffs                               |
| Kommunikation                  | Konfiguration der digitalen Kommunikationsschnittstelle |
| Schleichmengenunterdrückung    | Einstellen der Schleichmengenunterdrückung              |
| Überwachung teilgefülltes Rohr | Einstellen der Überwachung der Messrohrfüllung          |

## 10.5 Einstellungen schützen vor unerlaubtem Zugriff

Um nach der Inbetriebnahme die Konfiguration des Messgeräts gegen unbeabsichtigtes Ändern zu schützen, gibt es folgende Möglichkeiten:

- Schreibschutz via Freigabecode f
  ür Webbrowser
- Schreibschutz via Verriegelungsschalter

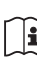

Detaillierte Angaben zum Schützen der Einstellungen vor unerlaubtem Zugriff: Betriebsanleitung zum Gerät.

## 11 Diagnoseinformationen

Störungen, die das Messgerät erkennt, werden im Bedientool nach dem Verbindungsaufbau und im Webbrowser nach dem Einloggen auf der Startseite angezeigt. Um Störungen schnell beseitigen zu können, stehen zu jedem Diagnoseereignis Behebungsmaßnahmen zur Verfügung.

- Im Webbrowser: Behebungsmaßnahmen werden auf der Startseite neben dem Diagnoseereignis in roter Farbe angezeigt.
- In FieldCare: Behebungsmaßnahmen werden auf der Startseite unterhalb des Diagnoseereignisses in einem separaten Feld angezeigt.

www.addresses.endress.com

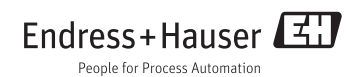